# Användarmanual för Åtgärder i Vatten

Havs och Vatten myndigheten

För behöriga användare

NATUR VÅRDS

#### Innehåll

| Syftet med Åtgärder i Vatten          | 2  |
|---------------------------------------|----|
| Bakgrund                              | 2  |
| Använda Åtgärder i Vatten             | 4  |
| Behörighet                            | 4  |
| LOGGA IN                              | 5  |
| Lägga upp ny användare/personnamn     | 6  |
| Söka i Åtgärder i Vatten              | 7  |
| Sök projekt                           | 7  |
| VIA ATTRIBUT                          | 8  |
| VIA KARTA                             | 14 |
| Sök åtgärd                            | 5  |
| VIA ATTRIBUT                          | 15 |
| VIA KARTA                             | 17 |
| Sök Fiskvägar                         | 17 |
| VIA ATTRIBUT                          | 17 |
| VIA KARTA                             | 21 |
| Sök Årlig fisketillsynsammanställning | 21 |
| RAPPORTER                             | 23 |
| Fristående kartfönster                | 24 |
| HJÄLP                                 | 25 |
| SUPPORT OCH KONTAKT                   | 25 |
| Skapa i Åtgärder i Vatten             | 26 |
| Skapa Projekt                         | 26 |
| Skapa Åtgärd                          | 27 |
| Skapa Fiskväg                         | 33 |
| Skapa redovisning av Medel            | 34 |

# Användarmanual för Åtgärder i Vatten

För behöriga användare

Föreliggande manual har utformats för att vägleda hur Åtgärder i Vatten kan användas.

# Syftet med Åtgärder i Vatten

#### Bakgrund

I Sveriges vatten genomförs årligen ett stort antal fiskevårdsåtgärder och andra restaureringsåtgärder med olika syften. Länsstyrelserna handlägger många ärenden med koppling till denna verksamhet och åtskilliga projekt finansieras med statliga anslag som t.ex. fiskevårdsmedel eller anslag till biologisk återställning i kalkade vatten. Centrala myndigheter samt forskare har ett stort behov av att få en nationell helhetsbild av genomförda åtgärder och användningen av statliga medel. Motsvarade behov finns på regional nivå hos länsstyrelserna. För att möta det här behovet har en databas tagits fram av Länsstyrelserna (lst), Naturvårdsverket (NV), Riksantikvarieämbetet (RAÄ) och Havs- och Vattenmyndigheten (HaV) för att underlätta och kvalitetssäkra denna hantering. Målet har varit att skapa en gemensam databas som samtliga inblandade myndigheter kan använda för administration, utvärdering, uppföljning och forskning med koppling till fiskevård och restaureringsprojekt. Åtgärder i Vatten skall vara ett verktyg som underlättar det dagliga arbetet med dessa frågor. Åtgärder i Vatten skall omfatta alla åtgärder som gjorts för att återställa eller på annat sätt kompensera för mänsklig påverkan på vattendrag, sjöar och kustvatten.

Begreppet åtgärd innefattar inte:

- Åtgärder som har som enda syfte att förbättra vattenkvalitén, t.ex. kalkning, förbättrade reningsverk etc.
- Kulturmiljörestaureringar vars enda syfte är just kulturmiljön.
- Skogsvårdsåtgärder och våtmarksåtgärder som inte finansierats via statliga fiskevårdsmedel, NV restaureringsmedel, NV biologisk återställning i kalkade vatten.
- Data från miljöövervakning som t.ex. effektuppföljningsdata.

Åtgärdsdatabasen ska kunna användas både för biologisk forskning (vilka effekter har åtgärder haft?) och samhällsekonomisk forskning (hur kostnadseffektiv är medelsanvändningen?) och även spridas till allmänheten.

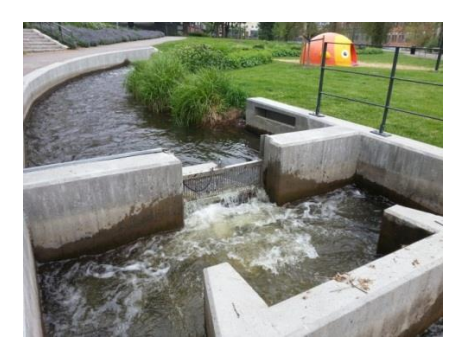

# Använda Åtgärder i Vatten

Du når databasen via din webbläsare på adressen http://atgarderivatten-extern.lansstyrelsen.se

Åtgärder i Vattens hemsida finns på adressen

http://www.atgarderivatten.se

Där hittar du bland annat aktuell information och nyheter.

Vissa begrepp kan behöva förklaras. På många ställen i systemet kan du ställa muspekaren över den text du vill ha förklarad kommer en gul ruta med förklaringstext upp (se nedan).

| ÅtgärdsID:<br>Huvudåtgärdsty | ' <b>p:</b>                                     | 6293<br>Fiskv     | ;<br>/ägar        |
|------------------------------|-------------------------------------------------|-------------------|-------------------|
| Detaljerade åtg              | ärdstyper:                                      |                   |                   |
| Åtgärdsnamn:                 |                                                 | Höke              | essjön fiskväg    |
| Åtgärdsstatus:               |                                                 | uppg              | ift saknas        |
| Datum, start:                |                                                 | 2009              | -01-01            |
| Datum, stopp:                | Organisation eller ensl                         | kild              | 1                 |
| Huvudmai 📐                   | person som är huvudr<br>åtgärden. Huvudman å    | man för<br>är den | kommun            |
| Koordinator:                 | som är huvudansvarig<br>ekonomiskt och juridisl | ),<br>kt för      |                   |
| Entreprenör:                 | åtgärden. Är ofta                               |                   |                   |
| Namn på fiskes               | a koordinator och/eller                         |                   |                   |
| Praktisk åtgärd              | entreprenör.                                    | atya              | d ny+projektering |
| Kommentar:                   |                                                 |                   |                   |

#### Behörigheter

Ingen inloggning behövs för att kunna söka på projekt och åtgärder.

För att kunna redigera, skapa nya projekt eller lägga till i befintliga måste du ansöka om behörighet.

Varje organisation som ska använda applikationen har ett användarnamn och lösenord. Dessa beställs via e-post från servicedesk@lansstyrelsen.se

Alla inom samma organisation använder samma användarnamn och lösenord. När du loggat in anger du dessutom ditt personnamn, se nedan.

Du kan bara ändra i de uppgifter som din organisation matat in, men du kan se andra projekt/åtgärder.

#### Logga in

För att skapa behöver man vara inloggad i Åtgärder i Vatten (http://atgarderivatten-intern.lansstyrelsen.se). Varje länsstyrelse har ett länsinloggningsnamn enligt nomenklaturen "lst\*" och en gemensamt lösenord, se bild. För att nå systemet behöver man vara innanför länsstyrelsernas brandväggar, alternativ inloggad på länsstyrelsen via VPN-uppkoppling. Externa inmatare kan i undantagsfall få tillgång till systemet via IP-tunnel som beställs via Servicedesk. Då är det från enskilda datorer med fasta IP-nummer som ges tillgång.

Klicka på logga in längst upp till höger (se nedan).

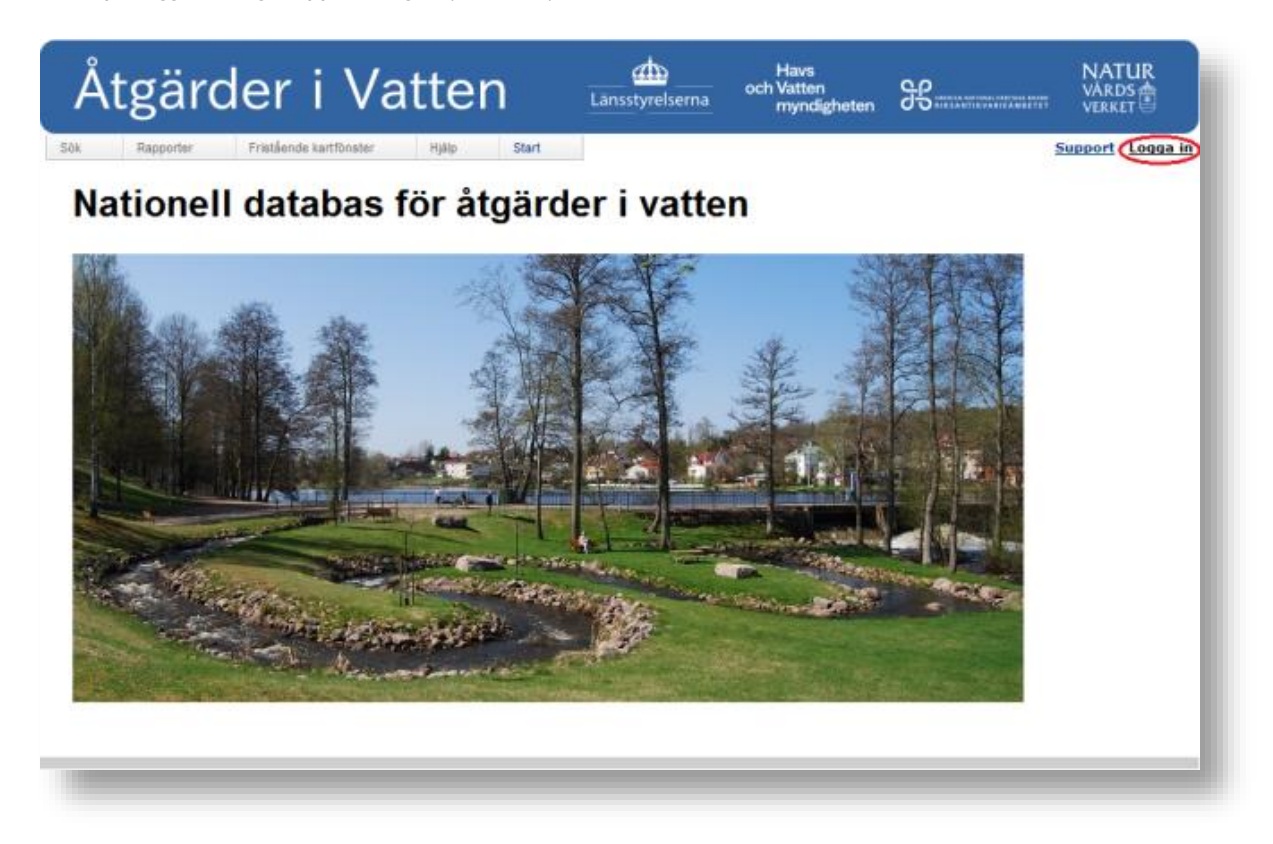

Varje länsstyrelse har sedan en lista av användare där man väljer ifrån. Saknas ett namn kan man lägga till det.

| Åtgärder i V                         | atten                 | Länsstyrelserna       | Havs<br>och Vatten<br>myndigheten                                                                               | ß | NAT<br>VÅRD<br>VERKI | UR<br>S         |
|--------------------------------------|-----------------------|-----------------------|----------------------------------------------------------------------------------------------------|---|----------------------|-----------------|
| Sök Rapporter Fristående kartfönster | Hjälp Start           |                       |                                                                                                    |   | <u>Support</u>       | <u>Logga in</u> |
|                                      | Välj användare        | turalson i Jänkönings | 150                                                                                                    |   |                      |                 |
|                                      | välj person i listan! | OK                    | Here in the second second second second second second second second second second second second second second s |   |                      |                 |
|                                      |                       |                       |                                                                                                    |   |                      |                 |

#### Lägga upp ny användare/personnamn

Behöver man komplettera listan av inmatare görs detta under menyn **Administrera.** Det krävs att man är inloggad och har valt en person/inmatare.

| Sök   | Skapa      | Administrera | Rapporter |
|-------|------------|--------------|-----------|
|       |            | Lista med in | matare    |
| Åtgär | đ          |              |           |
| nıgai | <b>u</b> , |              |           |
|       |            |              |           |

Väl där klickar man på **Skapa ny person.** Det betyder att om ditt namn saknas får du logga in under ett annat namn och då lägga till ditt namn. Logga sedan ut och in igen och välj ditt namn som nu ska finnas valbart i listan.

Skriv in användarens namn och klicka på spara (se nedan).

| Administrera lista med inmatare | ļ |
|---------------------------------|---|
| Skapa ny person                 | l |
| Personer                        |   |
| Person:                         | l |
| Spara Avbryt                    |   |

# Söka i Åtgärder i Vatten

Du kan söka efter projekt, åtgärder, fiskvägar, redovisning av medel, rapportering av inmatning eller årlig fisketillsynsammanställning utan att vara inloggad.

Nedanstående exempel visar den hierarkiska strukturen i ÅiV.

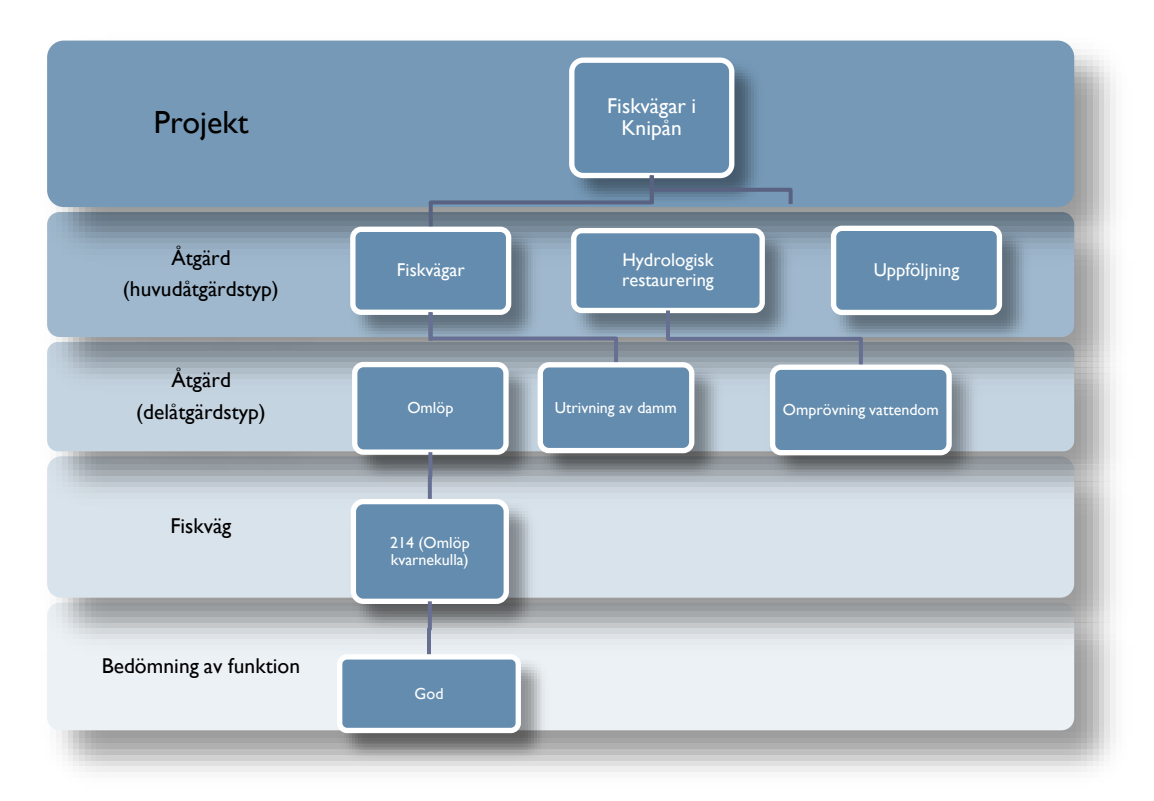

#### Sök projekt

**Definition av projekt:** En **åtgärd** som registrerats i ÅiV är alltid kopplad till ett övergripande **projekt**. Ett **projekt** består av en eller flera **åtgärder** och sträcker sig över ett eller flera år.

På söksidan för projekt finns två flikar, en för attributsök och en för kartsök.

#### Attribut

Under fliken attribut kan du filtrera din sökning på olika parametrar. Du väljer själv vilken eller vilka av parametrarna du vill inkludera i sökningen.

- **Projektnamn:** Skriv exempelvis "nissan" för att söka på projekt med nissan i namnet. Du kan även ange ett startårsintervall för att begränsa resultatet till projekt eller åtgärder som startade inom angivet intervall. Kryssa i ifall du vill inkludera storprojekt i sökningen.
- Åtgärdsområde: Sök projekt inom ett visst åtgärdsområde via rullista. Börja skriv i fältet så fylls listan automatiskt.
- Huvudavrinningsområde: Ange HARO-nr för att begränsa sökningen till ett visst huvudavrinningsområde, skriv exempelvis "10" för att söka på HARO-nr som innehåller 10. Du kan även välja HARO-nr från rullista.
- Län: Sök åtgärder eller projekt inom specifikt län.
- Kommun: Sök åtgärder eller projekt inom specifik kommun.

Se även bild nedan med samtliga sökalternativ.

| Attribut K      | Tarta                          |                              |                   |             |            |            | _   |
|-----------------|--------------------------------|------------------------------|-------------------|-------------|------------|------------|-----|
| Sök på projekte | ets namn, använd % som w       | ildcard. Kryssa i Sök storpr | ojekt för att sök | a på storpr | ojektnamn. |            |     |
| Projektnamn:    | %nissan%                       | Mellan startår:              | och               |             | Sök s      | torprojekt |     |
|                 |                                |                              |                   |             |            |            |     |
| Välj ätgärdsom  | råde i listan, börja skriv nar | nn på åtgärdsområde så fy    | lls listan med po | ster.       |            |            | - 8 |
| Atgarosomrade   |                                | *                            |                   |             |            |            | - 8 |
| Säk of hunuda   | urianinggområdate name oll     | or pummor, ppuänd %, com     | wildowd           |             |            |            | - 8 |
| Sok pa nuvuua   | vrinningsområdets nämn en      | er nummer, anvanu % som      | wilucaru.         |             |            |            | - 8 |
| Haro:           | Hämta Haronummer               |                              |                   |             |            |            | - 8 |
|                 |                                |                              |                   |             |            |            | - 8 |
| Län:            | Jönköpings län 🔹               |                              |                   |             |            |            | - 8 |
| Kommun:         | w                              |                              |                   |             |            |            | - 8 |
|                 |                                |                              |                   |             |            |            | - 8 |
| Välj huvudman   | i listan, börja skriv namn p   | å huvudman så fylls listan r | ned poster.       |             |            |            | - 8 |
| Huvudman:       | •                              |                              |                   |             |            |            | - 8 |
|                 |                                |                              |                   |             |            |            | - 8 |
| Sök             |                                |                              |                   |             |            |            |     |
| -               |                                |                              |                   |             |            |            | _   |

När du gjort de val du avser klickar du på sök.

Sökresultatet visas i en lista under sökformuläret. Du kan i detta läge välja att exportera resultatlistan till en excelfil för att spara ned på din dator (se nedan). I detta fall har endast "nissan" angetts i fältet för projektnamn.

För att titta närmare på ett specifikt projekt i resultatlistan klickar du på den **gula symbolen** framför respektive rad. I detta fall valdes "Lekgrusutläggning i Nissans avrinningsområde ovan Nissafors" (se nedan).

| ро | ster funna                                                                               |                                                                                                    |         |               |                   |                                             |
|----|------------------------------------------------------------------------------------------|----------------------------------------------------------------------------------------------------|---------|---------------|-------------------|---------------------------------------------|
|    | Projektnamn                                                                              | Beskrivning                                                                                                    | Startår | Projektstatus | Huvudman          | Storprojekt                                 |
| Ŀ  | Biotopvård Spaforssträckan i<br>Nissan samt omläggning av<br>vägtrumma i Krakhultabäcken | Stenutläggning, lekgrus, död ved avses. I<br>biflödet Krakhultabäcken planeras att en<br>vägtrumma lägggs om                                                                                                  | 2007    | avslutad      | Jönköpings kommun | Öringfiskevård i<br>övre delen av<br>Nissan |
|    | Lekgrusutläggning i Nissans<br>avrinningsområde ovan Nissafors                           | Tillförsel av lekgrus (8-16 mm) på 12<br>lokaler.                                                                                                    | 2012    | avslutad      | Jönköpings kommun |                                             |
|    | Nissan och Svanån 1997-2000                                                              | Nissan: Biotopvård Jära + ovan Svanåns<br>inflöde, bl a lekgrusutläggning med<br>helikopter vid Jära, storsten vid RV 40.<br>Rep. fiskvägen Jära. Svanån: Biotopvård<br>1997. Justering Haraldsbo kvarn 2000. | 1997    | avslutad      | Jönköpings kommun |                                             |
| 2  | Återintroduktion av öring i Nissans<br>avrinningsområde ovan Nissafors                   | Återintroduktion av öring i vatten inom<br>Nissans aro ovan Nissafors där öring<br>tidigare förekommit men slagits ut av<br>försurningen                                                                      | 2010    | påbörjad      | Jönköpings kommun | Fiskevård i<br>Nissans källflöde            |

Du hamnar då i projektvyn vilken överst innehåller allmän projektinformation (se nedan).

| nmatad av:    |                                             | -                                                                                                    | Ändrad av:              | -                                                                                                    |
|---------------|---------------------------------------------|----------------------------------------------------------------------------------------------------|-------------------------|----------------------------------------------------------------------------------------------------|
| Inmatad av or | ganisation:                                 | Länsstyrelsen i Jönköpings län                                                                                               | Ändrad av organisation: | Länsstyrelsen i Jönköpings län                                                                         |
| Inmatad datur | n:                                          | 2013-01-17                                                                                                    | Ändrad datum:           | 2013-01-21                                                                                             |
| ProjektID:    | 3820                                        |                                                                                                    |                         |                                                                                                    |
| Projektnamn:  | Lekgrusutläg<br>Nissafors                   | gning i Nissans avrinningsområde ovan                                                                                        | Projektstatus:          | avslutad                                                                                               |
| Beskrivning:  | Tillförsel av l                             | ekgrus (8-16 mm) på 12 lokaler.                                                                                              | Syfte:                  | Förbättra tillgången på lämpliga lekområden för öring<br>inom Nissans avrinningsområde ovan Nissafors. |
| Startår:      | 2012                                        |                                                                                                    | Beräknad projekttid:    | 1 år                                                                                                   |
| Storprojekt:  |                                             |                                                                                                    | Storprojektbeskrivning: |                                                                                                    |
| Huvudman:     | Jönköpings k                                | ommun                                                                                                    | Ekonomi på åtgärdsnivå: | <b>V</b>                                                                                               |
| Kommentar:    | De genomför<br>Jönköpings k<br>Norra Nissan | rda åtgärderna har redovisats i ett PM till<br>commun, Länsstyrelsen i Jönköpings län,<br>dalens FVOF och berörda markägare. |                         |                                                                                                    |

Nedanför denna finns en åtgärdslista över utförda åtgärder inom projektet (se nedan).

| Huvudåtgärds | typ Åtgärdsnamn                                                        | Praktisk<br>åtgärd | Status   | Startdatum | Slutdatum  | Huvudman             |
|--------------|------------------------------------------------------------------------|--------------------|----------|------------|------------|----------------------|
| Biotopvård   | Lekgrusuttläggning Apelåsabäcken, Bredvid vägen                        | åtgärd ny          | avslutad | 2012-08-01 | 2012-10-10 | Jönköpings<br>kommun |
| Biotopvård   | Lekgrusuttläggning Apelåsabäcken, Nedre vägpassagen                    | åtgärd ny          | avslutad | 2012-08-01 | 2012-10-10 | Jönköpings<br>kommun |
| 🖹 Biotopvård | Lekgrusuttläggning Apelåsabäcken, Övre vägpassagen                     | åtgärd ny          | avslutad | 2012-08-01 | 2012-10-10 | Jönköpings<br>kommun |
| 🖹 Biotopvård | Lekgrusuttläggning Jonsbobäcken, Hygget                                | åtgärd ny          | avslutad | 2012-08-01 | 2012-10-10 | Jönköpings<br>kommun |
| 🖹 Biotopvård | Lekgrusuttläggning Nissans källflöde, Gamla stenbron                   | åtgärd ny          | avslutad | 2012-08-01 | 2012-10-10 | Jönköpings<br>kommun |
| 🖹 Biotopvård | Lekgrusuttläggning Nissans källflöde, Jära vattensåg                   | åtgärd ny          | avslutad | 2012-08-01 | 2012-10-10 | Jönköpings<br>kommun |
| 🔋 Biotopvård | Lekgrusuttläggning Nissans källflöde, sportfiskarnas sträcka           | åtgärd ny          | avslutad | 2012-08-01 | 2012-10-10 | Jönköpings<br>kommun |
| 🖹 Biotopvård | Lekgrusuttläggning Närmre bäck, Lilla betesmarken                      | åtgärd ny          | avslutad | 2012-08-01 | 2012-10-10 | Jönköpings<br>kommun |
| 🖹 Biotopvård | Lekgrusuttläggning Närmre bäck, Nedan Nissastigen                      | åtgärd ny          | avslutad | 2012-08-01 | 2012-10-10 | Jönköpings<br>kommun |
| Biotopvård   | Lekgrusuttläggning Trollsjöån, Övre nacken                             | åtgärd ny          | avslutad | 2012-08-01 | 2012-10-10 | Jönköpings<br>kommun |
| 🔋 Biotopvård | Lekgrusuttläggning Åsabäcken, Bron för grusvägen                       | åtgärd ny          | avslutad | 2012-08-01 | 2012-10-10 | Jönköpings<br>kommun |
| 🖹 Biotopvård | Lekgrusuttläggning Åsabäcken, Uppströms strömsträckan vid<br>grusvägen | åtgärd ny          | avslutad | 2012-08-01 | 2012-10-10 | Jönköpings<br>kommun |

och nedanför denna ytterligare en lista som rör ekonomin (se nedan), i detta fall är den redovisad på åtgärdsnivå med en post per utförd åtgärd inom projektet men kan även vara redovisad på projektnivå utan åtgärdsspecificering (se nedan).

| Ekonor  | ni (Finansiering och | kostnader)           |             |          |           |          | Exportera tili Excel |      |
|---------|----------------------|----------------------|-------------|----------|-----------|----------|----------------------|------|
| Budgeta | år Finansieringstyp  | Finansiär            | Spec        | Gruppnr. | Diarienr. | Bidrag % | Summa                | A\ ^ |
| 2012    | NV-BÅ                | Länsstyrelsen i Jönl | köpings län |          |           |          | 5588                 | V    |
| 2012    | NV-BÅ                | Länsstyrelsen i Jönl | köpings län |          |           |          | 5588                 | 1    |
| 2012    | NV-BÅ                | Länsstyrelsen i Jönl | köpings län |          |           |          | 5588                 | 1    |
| 2012    | NV-BÅ                | Länsstyrelsen i Jönl | köpings län |          |           |          | 5588                 | J    |
| 2012    | NV-BÅ                | Länsstyrelsen i Jönl | köpings län |          |           |          | 5588                 | 1    |
| 2012    | NV-BÅ                | Länsstyrelsen i Jönl | köpings län |          |           |          | 5588                 | V    |
| 2012    | NV-BÅ                | Länsstyrelsen i Jönl | köpings län |          |           |          | 5588                 | J    |
| 2012    | NV-BÅ                | Länsstyrelsen i Jönl | köpings län |          |           |          | 5588                 | V    |
| 2012    | NV-BÅ                | Länsstyrelsen i Jönl | köpings län |          |           |          | 5588                 | 1    |
| 2012    | NV-BÅ                | Länsstyrelsen i Jönl | köpings län |          |           |          | 5588                 | V    |
| 2012    | NV-BÅ                | Länsstyrelsen i Jönl | köpings län |          |           |          | 5588                 | V    |
| 2012    | NV-BÅ                | Länsstyrelsen i Jönl | köpings län |          |           |          | 5588                 | V    |
|         |                      |                      |             |          |           |          | 67056 kr             | 67 + |
|         |                      | III                  |             |          |           |          |                      | •    |

Respektive lista är exporterbar till excel för att få redigerbara listor med åtgärder respektive ekonomi via . knappen 🖳 Exportera till Excel

För att titta närmare på respektive åtgärd i projektet klickar du på den gula symbolen. I detta fall valdes "Lekgrusutläggning Apelåsabäcken, Bredvid vägen".

Du hamnar då i åtgärdsvyn vilken överst innehåller allmän åtgärdsinformation på samma sätt som för projektet fast för åtgärden, nedanför finns listor med kopplad åtgärdsplats, ekonomisk redovisning samt kopplade bilder och dokument <u>(se nedan)</u>.

|                                                                                                    | 100                            |                                       |                   |            |           |                   |                                                |   |
|----------------------------------------------------------------------------------------------------|--------------------------------|---------------------------------------|-------------------|------------|-----------|-------------------|------------------------------------------------|---|
| oltproduktion – öring (st):                                                                                |                                |                                       |                   |            |           |                   |                                                |   |
| noltproduktion – lax (st):                                                                                 |                                |                                       |                   |            |           |                   |                                                |   |
| rväntad funktion:                                                                                          | god                            |                                       |                   |            |           |                   |                                                |   |
| der                                                                                                    |                                |                                       |                   |            |           |                   |                                                |   |
| lei                                                                                                    |                                |                                       |                   |            |           |                   |                                                |   |
| kument                                                                                                    |                                |                                       |                   |            |           |                   |                                                |   |
| 2                                                                                                    |                                |                                       |                   |            |           |                   |                                                |   |
| tgärdsplats) koordinatangiv                                                                                | velse                          |                                       |                   |            |           |                   |                                                |   |
| Atgärdsplatsens namn                                                                                       | N                              | orthing-koordinat                     | Easting-koordinat | Vattentyp  | Vatteno   | bjektnamn         | Kommuner                                       |   |
|                                                                                                    |                                | 385488                                | 424947            | vattendrag |           |                   | Jönköping                                      |   |
| Apelasabacken, Bredvid vag                                                                                 | Jen o                          |                                       |                   |            |           |                   |                                                |   |
| <ul> <li>Apeiasabacken, Bredvid vag</li> <li>baka</li> </ul>                                               |                                |                                       |                   |            |           |                   |                                                |   |
| Apelasabacken, Bredvid vag                                                                                 | kostnader)                     |                                       |                   |            |           | 🕙 Exp             | portera till Excel                             | 2 |
| Apelasabacken, Bredvid vag<br>baka<br>konomi ( Finansiering och<br>Budgetår Finansieringstyp               | kostnader)<br>Finans           | iär                                   | Spec              | Gruppnr.   | Diarienr. | Bidrag %          | portera till Excel<br>Summa                    | ? |
| Apelasabacken, Bredvid vag<br>baka<br>konomi ( Finansiering och<br>Budgetår Finansieringstyp<br>2012 NV-BÅ | kostnader)<br>Finans<br>Länssl | i <b>är</b><br>yrelsen i Jönköpings l | Spec<br>län       | Gruppnr.   | Diarienr. | 🗐 Exp<br>Bidrag % | portera till Excel<br><b>Summa</b><br>5588     | ? |
| Apelasabacken, Bredvid vag<br>baka<br>konomi ( Finansiering och<br>Budgetår Finansieringstyp<br>2012 NV-BÅ | kostnader)<br>Finans<br>Länssl | i <b>är</b><br>yrelsen i Jönköpings l | Spec              | Gruppnr.   | Diarienr. | Bidrag %          | portera till Excel<br>Summa<br>5588<br>5588 kr | ? |

#### Åtgärdsplats

Alla åtgärder i databasen måste vara kopplade till en geografisk åtgärdsplats. Nedanför den allmänna åtgärdsinformationen finns ett fönster där åtgärdsplatsen är listad, för att få ytterligare information som är knuten till åtgärdsplatsen klicka på den **gula symbolen** (se nedan). Observera att en åtgärdsplats kan vara knuten till flera åtgärder och vice versa.

| tgärdsplats - koordinatangivelse |                    |                   |            |                  |           |
|----------------------------------|--------------------|-------------------|------------|------------------|-----------|
| Åtgärdsplatsens namn             | Northing-koordinat | Easting-koordinat | Vattentyp  | Vattenobjektnamn | Kommuner  |
| Apelåsabäcken, Bredvid vägen     | 6385488            | 424947            | vattendrag |                  | Jönköping |

Från Du kommer då till åtgärdsplatsvyn med allmän platsinformation överst (se nedan).

| AtgardsplatsID:                       | 4499                         |                                       |
|---------------------------------------|------------------------------|---------------------------------------|
| Lokalt ID:                            |                              |                                       |
| Åtgärdsplatsens namn:                 | Apelåsabäcken, Bredvid vägen | E Karta                               |
| Northing-koordinat:                   | 6385488                      | NUL THE MALE                          |
| Easting-koordinat:                    | 424947                       | ANY STATUS                            |
| Vattentyp:                            | vattendrag                   | A THE PARTY                           |
| Kommentar:                            |                              |                                       |
| Påverkan av kalkning:                 | ej angiven                   | E CONTRACTOR                          |
| VandringshinderID:                    |                              |                                       |
| Ytvattenförkomst:                     | SE638931-137765              | Grustäkt                              |
| SVAR-version:                         | SVAR2012:2                   | Kill Father City                      |
| Placerad i:                           | I biflöde                    | D Lantmateriet, SMILL WVDB, USRJ Inc. |
| Rinnsträcka ID (RSTID):               | 63894861376098               |                                       |
| Huvudavrinningsområde nr<br>(HARONR): | 101 Nissan                   |                                       |
| Kommuner:                             | Jönköping                    |                                       |

Under denna finns en lista med åtgärdsplatsens eventuella koppling till vattenobjekt, åtgärdsområde för kalkning, värdefulla vatten eller Natura-2000 område (<u>se nedan</u>).

Är du osäker på betydelsen av respektive koppling klickar du på frågetecknet 🔽 längst till höger i respektive kopplingslista (se nedan) så kommer du till en sida med definitioner av begreppen.

| Vattenobjty     | p Vattenobje            | ktets namn              | Northi      | ng-koordinat       | E        | asting-koordinat L         | okalt ID |
|-----------------|-------------------------|-------------------------|-------------|--------------------|----------|----------------------------|----------|
| Koppling till k | alkningens åtgärdsom    | råde                    |             |                    |          |                            | 2        |
| Åtgärdsområde   | ≥ID Åtg                 | järdsområdesnamn        |             | Areal (ha)         | Huvuda   | vrinningsområde nr         | Län      |
| ATGOMR_F_00     | 1 Nis                   | sans övre del           |             | 31117,498          | 101      |                            | F        |
| Koppling till v | ärdefullavatten fiske ( | ger effekt i dessa vatt | en)         |                    |          |                            |          |
| OmrådesID       | Områdesnamn             | Områdestyp              | Na          | ationell bedömning | н        | luvudavrinningsområde namn | Län      |
| F_FiV_6         | Nissans källflöden      | Del av vattendra        | ag Vá       | ärdefullt          | N        | lissan                     | 6        |
| Koppling till v | ärdefullavatten natur   | (ger effekt i dessa vat | ten)        |                    |          |                            | 2        |
| OmrådesID       | Områdesnamn             | 0                       | mrådestyp   | Nationell bedömn   | ing      | Huvudavrinningsområde namn | Län      |
| F 2283          | Storområde Nissans k    | ällflöden va            | attensystem | värdefullt         |          | NISSAN                     | F        |
| Koppling till v | ärdefullavatten kultur  | (ger effekt i dessa va  | tten)       |                    |          |                            | E        |
| OmrådesID       | Områdesnamn             | Områdestyp              | Nationell b | oedömning          | Huvud    | avrinningsområde namn      | Län      |
|                 |                         |                         |             |                    |          |                            |          |
| Koppling till n | atura2000 (ger effekt i | dessa vatten)           |             |                    |          |                            |          |
|                 | Namn N                  | orthing - koordinat     |             | Easting - k        | oordinat | Area (h                    | a)       |

#### Ekonomi

Tillbaka i åtgärdsvyn finns längst ner i bilden en lista med ekonomisk redovisning för åtgärden vilket innebär att posten som syns i bilden nedan utgör en av posterna i den ekonomiska redovisningen i projektvyn (se sid 4).

För förklaring av respektive fältnamn placerar du muspekaren antingen på fältnamnet eller också på fältnnehållet.

| Ekono  | mi (Finansiering och | kostnader)           |             |          |           | 🕙 Ex     | portera till Excel | ? |
|--------|----------------------|----------------------|-------------|----------|-----------|----------|--------------------|---|
| Budget | tår Finansieringstyp | Finansiär            | Spec        | Gruppnr. | Diarienr. | Bidrag % | Summa              | * |
| 2012   | NV-BÅ                | Länsstyrelsen i Jönl | köpings län |          |           |          | 5588               |   |
|        |                      |                      |             |          |           |          | 5588 kr            | - |
|        |                      |                      |             |          |           |          |                    | • |
|        |                      |                      |             |          |           |          |                    |   |

#### Fiskväg

Om du istället för ovan visade exempel med biotopvårdsåtgärd väljer huvudåtgärdstypen **"fiskvägar"** får du utöver ovanstående information även upp en ruta för den fiskväg som är kopplad till fiskvägsåtgärden (se exempel nedan). För vidare information se avsnittet **"söka fiskvägar"**.

| Fisk | väg |               |                    |                   |             |                      |           |        |             |          |
|------|-----|---------------|--------------------|-------------------|-------------|----------------------|-----------|--------|-------------|----------|
|      | ID  | Namn          | Northing-Koordinat | Easting-koordinat | Z-koordinat | Hindertyp            | Placering | Strand | Togs i bruk | Kategori |
|      | 436 | Laggaredammen | 6419606            | 445385            |             | damm-vattenkraftverk | Huvudfåra |        | 2005        | Naturlik |
|      |     |               |                    |                   |             |                      |           |        |             |          |

#### Fiskutsättningar

Ingår en åtgärd av huvudåtgärdstypen "fiskutsättningar" i projektet kommer förutom tidigare nämnd information ett fönster med fiskutsättningsdata såsom art, stam, antal, vikt, ålder mm att synas när du klickat på åtgärden (se nedan).

#### Karta

Istället för via attribut kan du söka projekt via karta. Rubriken "Sök projekt via kartan" går att expandera (+) för att nå ett kartfönster med punkter för registrerade projekt. Här kan projekt sökas ut via dess geografiska position. Sökrutan ritas över önskat område med vänster musknapp intryckt. Klicka sedan på "Sök" nere till vänster, då visas alla träffar i en tabell nedanför kartan på samma sätt som i attributsök.

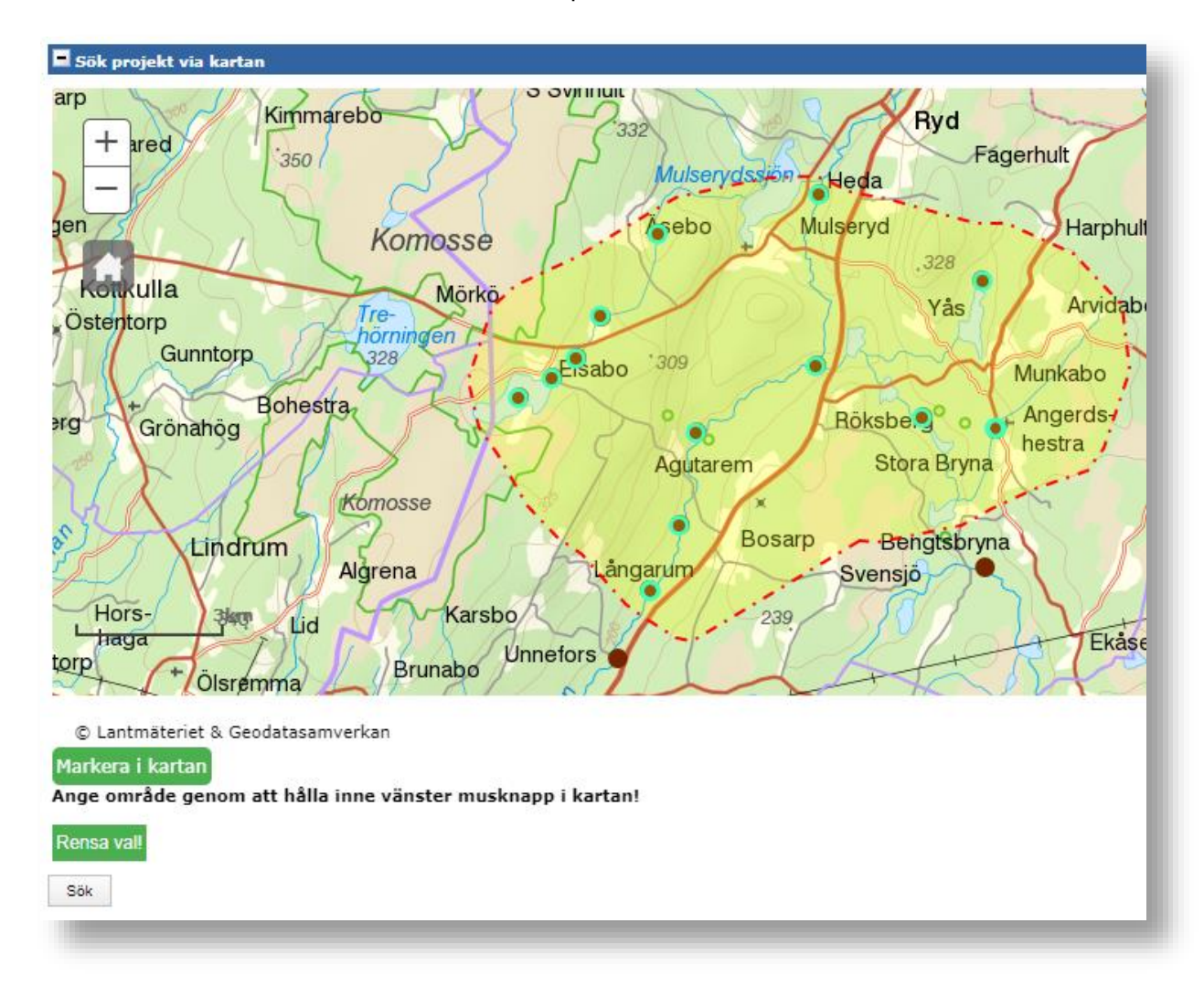

Vid omsök i samma session klickas "Rensa val" och se sedan till att knappen "Markera i kartan" är grå och inte grön. Om grön, klicka på knappen innan sökrutan ritas.

#### Sök åtgärd

**Definition av åtgärd:** En åtgärd är alltid kopplad till ett övergripande projekt som kan bestå av en eller flera åtgärder. Varje åtgärd definieras av en **huvudåtgärdstyp**, exempelvis om åtgärden gäller "biotopvård", "hydrologisk restaurering" eller "fiskvägar" etc.

En åtgärd består i sin tur av ett eller flera delmoment vilka definieras av å**tgärdstyp** exempelvis inom en åtgärd med **huvudåtgärdstypen** "biotopvård" har delmomenten med **åtgärdstyperna** "utläggning av död ved", "lekplatsförbättring" och "beskuggning" utförts.

På samma sätt som vid sök på projekt finns flikarna attribut och karta att välja bland.

#### Attribut

De fält som skiljer attributsök för åtgärd mot attributsök för projekt listas nedan, i övrigt ser det likadant ut (se bild nedan).

|                                                                                                    | rdsnamn, anvand % som wildcar                                                                    | ·a.                                                 |         |   |  |
|----------------------------------------------------------------------------------------------------|--------------------------------------------------------------------------------------------------|-----------------------------------------------------|---------|---|--|
| rojekt- eller åtgärdsnam                                                                              | n:                                                                                               | Mellan startår:                                     | och     |   |  |
|                                                                                                    |                                                                                                  |                                                     |         |   |  |
| ök på åtgärdstyp.                                                                                     |                                                                                                  |                                                     |         |   |  |
| uvudåtgärdstyp:                                                                                       |                                                                                                  | Detaljerade åtgärdsty                               | ber:    |   |  |
| Alla                                                                                                  | W                                                                                                |                                                     |         | * |  |
|                                                                                                    |                                                                                                  |                                                     |         |   |  |
|                                                                                                    |                                                                                                  |                                                     |         |   |  |
|                                                                                                    |                                                                                                  |                                                     |         | - |  |
|                                                                                                    |                                                                                                  |                                                     |         |   |  |
| ök nå åtgärdsplatsens n                                                                               | amp avvänd % som wildcard og                                                                     | h/eller ange koordinater                            |         |   |  |
| latenamn:                                                                                             |                                                                                                  | Koordinater: E:                                     | N       |   |  |
|                                                                                                    |                                                                                                  | Köörünater, E.                                      |         |   |  |
|                                                                                                    |                                                                                                  |                                                     |         |   |  |
|                                                                                                    |                                                                                                  |                                                     |         |   |  |
| /älj åtgärdsområde i lista                                                                            | n, börja skriv namn på åtgärdsor                                                                 | mråde så fylls listan med p                         | oster.  |   |  |
| /älj åtgärdsområde i lista<br>Atgärdsområde:                                                          | n, börja skriv namn på åtgärdsor                                                                 | mråde så fylls listan med p                         | oster.  |   |  |
| /ālj åtgärdsområde i lista<br>Åtgärdsområde:                                                          | n, börja skriv namn på åtgärdsor                                                                 | mråde så fylls listan med p                         | oster.  |   |  |
| /älj åtgärdsområde i lista<br>Åtgärdsområde:<br>Sök på huvudavrinningsor                              | n, börja skriv namn på åtgärdsor                                                                 | mråde så fylls listan med p<br>vänd % som wildcard. | oster.  |   |  |
| /älj åtgärdsområde i lista<br>Åtgärdsområde:<br>Sök på huvudavrinningsor<br>Jaro:                     | n, börja skriv namn på åtgärdsor                                                                 | mråde så fylls listan med p<br>vänd % som wildcard. | oster.  |   |  |
| /älj åtgärdsområde i lista<br>ltgärdsområde:<br>Sök på huvudavrinningsor<br>laro:                     | n, börja skriv namn på åtgärdsor<br>v<br>mrådets namn eller nummer, anv                          | mråde så fylls listan med p<br>vänd % som wildcard. | ioster. |   |  |
| /älj åtgärdsområde i lista<br>ltgärdsområde:<br>Sök på huvudavrinningsor<br>laro:                     | n, börja skriv namn på åtgärdsor<br>v<br>mrådets namn eller nummer, anv<br>Hämta Haronummer      | mråde så fylls listan med p<br>vänd % som wildcard. | ioster. |   |  |
| /älj åtgärdsområde i lista<br>ltgärdsområde:<br>Sök på huvudavrinningsor<br>Iaro:<br>än:              | n, börja skriv namn på åtgärdsor<br>v<br>mrådets namn eller nummer, anv<br>Hämta Haronummer      | mråde så fylls listan med p<br>vänd % som wildcard. | ioster. |   |  |
| /älj åtgärdsområde i lista<br>åtgärdsområde:<br>56k på huvudavrinningsor<br>Haro:<br>.än:<br>commun:  | n, börja skriv namn på åtgärdsor<br>v<br>mrådets namn eller nummer, anv<br>Hämta Haronummer<br>v | mråde så fylls listan med p<br>vänd % som wildcard. | ioster. |   |  |
| /älj åtgärdsområde i lista<br>åtgärdsområde:<br>Sök på huvudavrinningsor<br>Haro:<br>.än:<br>.commun: | n, börja skriv namn på åtgärdsor<br>mrådets namn eller nummer, anv<br>Hämta Haronummer           | mråde så fylls listan med p<br>vänd % som wildcard. | ioster. |   |  |

- Åtgärdsnamn: Fungerar på motsvarande sätt som för projektnamn.
- Atgärdstyp: Detta är den stora skillnaden mot att söka projekt. Alla åtgärder är indelade i två nivåer, huvudåtgärdstyp och under dessa detaljerade åtgärdstyper. Börja med att välja huvudåtgärdstyp/er, förvalt är "alla" vilket innebär att du får med samtliga åtgärder i databasen. Vill du däremot bara söka åtgärder inom en viss huvudåtgärdstyp, exempelvis "biotopvård", väljer du detta i rullistan. Då visas till höger en ny lista med de detaljerade åtgärdstyper som finns inom huvudåtgärdstypen "biotopvård". Även här är samtliga val förvalda men du kan med knappen avmarkera samtliga och istället bocka i de åtgärdstyper du vill inkludera i sökningen (se exempel nedan där först huvudåtgärdstyp "biotopvård" och sedan åtgärdstyperna "avsmalning av åfåra" och "flottledsåterställning" valts). Vill du söka åtgärder inom exempelvis två huvudåtgärdstyper får du helt enkelt göra två sökningar då det av praktiska skäl bara går att välja antingen en eller alla huvudåtgärdstyp/er i en och samma sökning.

| ;ök på åtgärdstyp.<br>Iuvudåtgärdstyp: | Detaljerade åtgärdstyper: Fyll alla |
|----------------------------------------|-------------------------------------|
| Biotopvård 🗸                           | Rensa alla fåra                     |
|                                        | 💌 notteesaterstallning              |

• Åtgärdsplatsens namn: Även detta alternativ skiljer sig från projektsök. Sök på åtgärdsplatsens namn för att se samtliga åtgärder kopplade till platsen, exempelvis "nissan" för att söka på åtgärdsplatser med nissan i namnet. Du kan även ange koordinaterna för åtgärdsplatsen.

När du gjort de val du avser klickar du på **sök**.

Sökresultatet visas i en tabell under sökformuläret. För att titta närmare på en åtgärd klickar du på den **gula symbolen** på respektive rad, liksom för projekt kan du här exportera resultatlistan till excel. Att titta på en åtgärd via "söka åtgärd" är detsamma som att titta på en åtgärd via "söka projekt" vilket beskrivits tidigare, det är endast vägen dit som skiljer.

Se tidigare beskrivning på sidan 11.

#### Karta

Expandera "Sök åtgärder via karta" för att komma åt kartan. Sökning sker på samma vis som vid sökning av projekt via karta (se sid 13).

#### Sök fiskvägar

Definition av fiskvägar: Åtgärder med huvudåtgärdstyp "fiskvägar" som registrerats i ÅiV ska även registreras separat som en "fiskväg" för att tilldelas ett fiskvägsID, dock är det bara de fiskvägsåtgärder som rör faktiska fiskvägar exempelvis "denilränna", "slitsränna", "omlöp" mfl som registreras som "fiskväg". Fiskvägsåtgärder som "utrivning av damm", "partiell avsänkning", "åtgärd vid trumma" mfl registreras <u>inte</u> som "fiskväg".

Liksom tidigare beskrivet finns två sökflikar, attribut och karta.

#### Attribut

Du kan filtrera din sökning påföljande parametrar (se nedan).

- Fritext: Sök på fiskvägens namn eller på delar av namn, exempelvis "nissan" för alla fiskvägar med nissan i namnet.
- Län: Välj län.
- Kommun: Välj kommun.
- Fiskvägstyp: Välj den typ av fiskväg som du vill söka på. Du kan endast välja en typ per sökning.
- Haro: Välj huvudavrinningsområde att inkludera i sökningen.
- Vattenobjekt: Koncentrera sökningen till ett visst vattenobjekt.

Klicka på **Sök** när du valt de parametrar du vill inkludera. I detta fall valdes fiskvägstypen omlöp i Jönköpings län.

Sökresultatet visas i resultatlistan nedanför (se nedan). Som vanligt kan du exportera listan till excel.

Klicka på den **gula symbolen** för att få mer information om respektive fiskväg, i detta fall valdes fiskvägen med ID 214 (Omlöp Kvarnekulla).

| poste | er funna                        |                        |                       |                 |                          |                      |         |                |                      |
|-------|---------------------------------|------------------------|-----------------------|-----------------|--------------------------|----------------------|---------|----------------|----------------------|
| ID    | Namn                            | Northing-<br>koordinat | Easting-<br>koordinat | Z-<br>koordinat | Hindertyp                | Placering            | Strand  | Togs i<br>bruk | Kategori             |
| 67    | Hembyggdsgården Jära            | 6400860                | 435282                | 214             | damm-övrigt              | Ny fåra              | vänster | 1995           | Naturlik-<br>Teknisk |
| 550   | Kvarndammen omlöp               | 6365751                | 504375                | 185             | damm-övrigt              | Ny fåra              | höger   | 2009           | Naturlik             |
| 507   | ' Ohs omlöp                     | 6339049                | 459816                |                 | damm-<br>vattenkraftverk | Ny fåra              | vänster | 2004           | Naturlik-<br>Teknisk |
| 47    | Omlöp Attarpsdammen             | 6413579                | 447683                | 98              | damm-<br>vattenkraftverk | Ny fåra              | vänster | 2005           | Naturlik             |
| 514   | Omlöp Dissedala                 | 6383614                | 487232                |                 | damm-övrigt              | Naturlig<br>sidogren | vänster | 2006           | Naturlik             |
| 197   | Omlöp Flenshultskvarn           | 6372037                | 536981                |                 | damm-övrigt              | Ny fåra              | vänster | 2006           | Naturlik             |
| 576   | omlöp Gäbo kvarn                | 6422307                | 442852                | 225             | damm-<br>vattenkraftverk | Ny fåra              | vänster | 2012           | Naturlik             |
| 204   | Omlöp Hallefors                 | 6425708                | 445946                |                 | naturligt-fast           | Ny fåra              | vänster | 2007           | Naturlik-<br>Teknisk |
| 214   | Omlöp Kvarnekulla               | 6422543                | 446594                | 135             | damm-<br>vattenkraftverk | Ny fåra              | höger   | 2008           | Naturlik             |
| 543   | Omlöp Marebäck                  | 6369040                | 510136                |                 | damm-övrigt              | Ny fåra              | vänster | 2009           | Naturlik             |
| 37    | Omlöp Månseryd                  | 6409318                | 446594                |                 | damm-övrigt              | Ny fåra              | höger   | 2008           | Naturlik             |
| 511   | Omlöp Orons kvarn               | 6405588                | 503935                |                 | damm-övrigt              | Ny fåra              | vänster | 2002           | Naturlik             |
| 62    | Omlöp rv 195<br>Skämningsforsån | 6440637                | 453340                |                 | vägpassage               | Ny fåra              | vänster | 2006           | Naturlik-<br>Teknisk |
| 207   | Omlöp Sverkerfors               | 6440456                | 451750                |                 | damm-övrigt              | Ny fåra              | vänster | 2004           | Naturlik-<br>Teknisk |
| 199   | Omlöp träindustri               | 6338763                | 395435                |                 | damm-övrigt              | Naturlig<br>sidogren |         | 2005           | Naturlik             |
| 206   | Omlöp Ulvestorpskvarn           | 6369279                | 421709                | 114             | damm-övrigt              | Naturlig<br>sidogren | höger   | 2004           | Naturlik-<br>Teknisk |
| 477   | Omlöp Åsafors                   | 6398459                | 446899                |                 | damm-övrigt              | Ny fåra              | vänster | 2002           | Naturlik-<br>Teknisk |
| 40    | Omlöp Åsvallehultsdammen        | 6431493                | 498440                |                 | damm-<br>vattenkraftverk | Ny fåra              | höger   | 2006           | Naturlik             |
| 64    | Radaholm omlöp                  | 6379120                | 425459                | 179             | damm-övrigt              | Ny fåra              | höger   | 2005           | Naturlik             |
| 577   | Skårhults omlöp, Knipån         | 6422917                | 445948                |                 | damm-bevattning          | Ny fåra              | höger   | 2010           | Naturlik             |

Precis som vid sök av projekt och åtgärd visas först grundläggande information om fiskvägen. Karta med fiskvägen markerad finns längst upp till höger, klicka på plustecknet för att expandera kartan.

Placera muspekaren över fältnamnen för förklaring av innehållet (se nedan).

| ID                                                    | 214 CKarta                                                |   |
|-------------------------------------------------------|-----------------------------------------------------------|---|
| Fiskväg - namn:                                       | Omlöp Kvarnekulla                                         |   |
| Fiskvägens läge Northing-koordinal                    | : 6422543                                                 |   |
| Fiskvägens läge Easting-koordinat:                    | 446594                                                    |   |
| Fiskvägens läge - höjdläge (Z):                       | 135                                                       |   |
| Hindertyp:                                            | damm-vattenkraftverk                                      |   |
| Fiskvägens placering:                                 | Ny fåra                                                   |   |
| Strand:                                               | höger                                                     |   |
| Togs i bruk år:                                       | 2008                                                      |   |
| Säkerhet för unran ovan                               | 0                                                         |   |
| Faunat p fiskvandring som fiskvägen                   | Insjövandrande                                            |   |
| Eiskvägen bottum                                      | Stromievande                                              |   |
| Fiskvägskategori:                                     | Naturlik                                                  |   |
| Fiskvägstyper:                                        |                                                           |   |
|                                                       | emlön                                                     |   |
| Målarter                                              |                                                           |   |
| - Andreas                                             | Insjööring<br>Örias ettömlavanda                          |   |
| Möiliggiord vandringsriktning:                        | båda                                                      |   |
| Tidigare angivet byggmaterial:                        | sten, betongutskov, geotextil, plast- och betongkulvertar |   |
| Byggmaterial:                                         |                                                           |   |
| Konstruktör:                                          | Per Sjöstrand, Jönköpings fiskeribiologi AB               |   |
| Fallhöjd (m):                                         | 21,00                                                     |   |
| Längd (m):                                            | 570,0                                                     |   |
| Lutning medel (%):                                    | 4                                                         |   |
| Lutning max (%):                                      | 10                                                        |   |
| Medelvattenföring i vattendrag                        | 0,43                                                      |   |
| (m3/sek):<br>Medelvattenföring i fiskväg<br>(m3/sek): | 0,40                                                      | Ш |
| Konstant flöde(Q) i fiskväg:                          |                                                           |   |
| Finns extra lockvatten anordnat:                      |                                                           |   |
| Inloppskanalriktning:                                 | 90                                                        |   |
| Beskrivning av ev. ombyggnad:                         |                                                           |   |
| Typ av dokumentation:                                 | Foto+Ritning                                              |   |
| Ansvarig för drift:                                   | Habo komun                                                |   |
| Ägare:                                                | Staten (Naturreservat)                                    |   |
| Vattendom:                                            |                                                           |   |
| Öppen period:                                         | Hela året                                                 |   |
| Uppgiftslämnare - fiskväg:                            | Daniel Rydberg                                            |   |
| Kommentar:                                            | Dokumentation: Förprojektering, teknisk beskrivning, MKB  |   |
|                                                       |                                                           |   |

Nedanför ovanstående information finns som beskrivits i tidigare exempel kopplad åtgärdsplats (se tidigare beskrivning på sid 5) och eventuellt kopplad åtgärd. Vidare syns eventuella dokument och bilder (se nedan).

| Jppgiftslämnare - fiskväg:          | Hans Schibli                 |                            |            |                     |              |          |
|-------------------------------------|------------------------------|----------------------------|------------|---------------------|--------------|----------|
| Commentar:                          | Flera åtgärder vid två olika | fiskvägar över tid         |            |                     |              |          |
| Åtgärdsplats                        |                              |                            |            |                     |              |          |
| Åtgärdsplatsens namn                | Northing-koordin             | at Easting- <mark>k</mark> | oordinat V | attentyp Vatteno    | bjektnamn    | Kommuner |
| Nissan Slottsmöllan nya fiskvägen   | 6284908                      | 369744                     | V          | attendrag           |              | Halmstad |
| Åtgärd                              |                              |                            |            |                     |              |          |
| Åtgärdsnamn                         | Huvudåtgärdstyp              | Åtgärdsplats S             | itatus St  | tartdatum Slutdatur | n Huvudman   |          |
| Nissan - Slottsmöllan nya fiskvägen | n Fiskvägar                  | ā                          | vslutad 19 | 989-02-21 1992-02-  | 21 Halmstads | kommun   |
| der                                 |                              |                            |            |                     |              |          |
| ~                                   |                              |                            |            |                     |              |          |
| uuma o mt                           |                              |                            |            |                     |              |          |

Bedömning av funktion

Längst ned i fönstret finns även en lista med utförda funktionsbedömningar av fiskvägen (se nedan). Klicka på den gula symbolen framför önskad bedömning för detaljerad information.

| 🗏 Bed         | ömning av funk | tion          |             |                       |                                                                                                    |                                 |
|---------------|----------------|---------------|-------------|-----------------------|----------------------------------------------------------------------------------------------------|---------------------------------|
| ID            | Bedömningsdatu | m Funktion    | Status/skic | k Art                 | Kommentar                                                                                                    | Uppgiftslämnare                 |
| <b>(b</b> )25 | 0 2011-10-12   | Mindre<br>god | Gott        | Flodnejonöga          | Temp 8,4. Vattenhastigheten i fiskvägen i omlöpet: 0,81m/s                                                     | Lst F_S.G.                      |
| 24            | 8 2011-10-12   | God           | Gott        | Insjööring            | Temp 8,4. Vattenhastigheten i fiskvägen i omlöpet: 0,81m/s                                                     | Lst F_S.G.                      |
| 24            | 9 2011-10-12   | God           | Gott        | Öring<br>strömlevande | Temp 8,4. Vattenhastigheten i fiskvägen i omlöpet: 0,81m/s                                                     | Lst F_S.G.                      |
| 1 31          | 6 2011-12-15   | God           | Gott        | Insjööring            | Fiskräknaren visar på god funktion för öring. Observerad lekfisk<br>uppströms visar på god funktion för öring. | Jönköpings<br>fiskeribiologi AB |

#### Karta

Expandera "Sök fiskvägar via karta" för att komma åt kartan. Sökning sker på samma vis som vid sökning av projekt via karta (se sid 13).

Sök Årlig fisketillsynsammanställning

Här ges sammanställd information om fisketillsynsverksamheten för respektive län och år (endast från 2012 och framåt finns tillgängligt). Välj projekt, vilket innebär det år som sammanställningen avser, samt önskat län. Klicka på **sök** och resultatet visas i listan nedanför.

Klicka på den gula symbolen för detaljerad information (se nedan).

| älj          | projekt:                        | Årlig fisketil | lsynssammanställning till HaV 🖪 | , Välj län: | Länss                     | styrelsen i Jönköpings län |           |                          |               |
|--------------|---------------------------------|----------------|---------------------------------|-------------|---------------------------|----------------------------|-----------|--------------------------|---------------|
| Sök          |                                 |                |                                 |             |                           |                            |           |                          |               |
|              |                                 |                |                                 |             |                           |                            |           |                          |               |
| ostei        | r funna                         |                |                                 |             |                           |                            |           |                          |               |
| oster<br>Fis | r funna<br><b>:ketillsynsID</b> | Länsnamn       | Åtgärdsnamn                     | Inmatad av  | Inmatande<br>organisation | Inmatningsdatum            | Ändrad av | Ändrande<br>organisation | Ändringsdatum |

Överst hittar du allmän information om projektet och under det en ekonomisk redovisning vilken är exporterbar till excel. Placera muspekaren över fältnamnen för förtydligande förklaring (se nedan).

| Ekonomi (Ei       |                           |                                |      |          |            |          |                      |       |
|-------------------|---------------------------|--------------------------------|------|----------|------------|----------|----------------------|-------|
| - 2.001101111 (11 | Finansiering och kostnade | er)                            |      |          |            | 2        | Exportera till Excel | 2     |
| Budgetår Fina     | nansieringstyp            | Finansiär                      | Spec | Gruppnr. | Diarienr.  | Bidrag % | Summa                | · ^ . |
| 2012 HaV          | aV-Fiskevårdsanslag       | Länsstyrelsen i Jönköpings län |      | 623      | 623-196-12 | 100      | 615000               |       |
| e [               |                           |                                |      |          |            |          | 615000 kr            | -     |

Nederst finns ett fönster, **redovisning av fisketillsyn**, med detaljerad information om verksamheten under följande flikar: **åtgärdsdata**, **förordnande av tillsyningsmän**, **antal tillsyningsmän OT**, **redovisning OT**, **effekter OT** (se nedan).

| gärdsID: 68                     |                                           |              |                            |  |                       |       |             |
|---------------------------------|-------------------------------------------|--------------|----------------------------|--|-----------------------|-------|-------------|
|                                 | 41                                        |              |                            |  |                       |       |             |
| gärdsnamn<br>ketillsyn 20       | : Sammanställning<br>)12 - Jönköpings län |              |                            |  |                       |       |             |
| larter:                         |                                           | Harr         |                            |  |                       |       |             |
|                                 |                                           | Insjölax     |                            |  |                       |       |             |
| Röc                             |                                           | Röding (syd  | g (sydsvenska bestånd)     |  |                       |       |             |
|                                 | Signalkräfta<br>Sik                       |              | 1                          |  |                       |       |             |
|                                 |                                           |              |                            |  |                       |       |             |
|                                 |                                           | Insjööring   |                            |  |                       |       |             |
| Övergripan<br>Kommun            | de geografisk angive<br>Län               | lse (koordii | nater kan ej anges)<br>Län |  | Huvudavrinningsområde | Nr    | Namn        |
| Askersund                       | Örebro län                                |              | Jönköpings län             |  | 67                    | 67000 | Motalaström |
| labo                            | Jönköpings län                            |              | Västra Götalands län       |  |                       |       |             |
| tjo                             | Västra Götalands lär                      | n            | Örebro län                 |  |                       |       |             |
| önköping                        | Jönköpings län                            |              | Östergötlands län          |  |                       |       |             |
|                                 | Västra Götalands lär                      | n            |                            |  |                       |       |             |
| Carlsborg                       | Östergötlands län                         |              |                            |  |                       |       |             |
| (arlsborg<br>4otala             |                                           |              |                            |  |                       |       |             |
| Carlsborg<br>Notala<br>/adstena | Östergötlands län                         |              |                            |  |                       |       |             |

## Rapporter

Under fliken rapporter i huvudmenyn finns ett antal förberedda sammanställningar vilka kan användas för att på ett snabbt och smidigt sätt få ut data, grafer och tabeller utifrån specifika frågor. För varje rapport får du göra ett antal val beroende på vad du vill få ut. Klicka sedan på **skapa rapport** och rapporten genereras (se exempel nedan).

|                                                                  | of1 ▷ ▷Î                                                                                   | 100% -                                                                                             |                                                                 | Find   Next                                                                                    | Select a format                            | <ul> <li>Export</li> </ul> | ٢ | 3 |
|------------------------------------------------------------------|--------------------------------------------------------------------------------------------|----------------------------------------------------------------------------------------------------|-----------------------------------------------------------------|------------------------------------------------------------------------------------------------|--------------------------------------------|----------------------------|---|---|
| Åtgärd                                                           | er i Val                                                                                   | tten                                                                                               | Länsstyrelserna                                                 | Havs<br>och Vatten O<br>myndigheten O                                                          |                                            |                            |   |   |
| Sammanstä<br>Antal åtgärd                                        | illning nr 1<br>der och fir                                                                | 1 <sup>∪</sup> ™<br>nansiering                                                                     | al: Finansiä<br>Startår r<br>Åtgärds:<br><sub>Startår</sub> avs | r: Länsstyrelsen i<br>nellan alla år och :<br>sstatus: inget urva<br>er det år då åtgärden påt | Jönköpings län<br>alla år<br>I<br>örjades. |                            |   |   |
| Huvud-<br>åtgärdstyp                                             | *<br>Antal<br>åtgärder (st)                                                                | ***<br>Finansiering<br>(kr)                                                                        | Antal **<br>Fisk-<br>utsättningar (st                           | Biotopvårds-<br>) åtgärder (st)                                                                |                                            |                            |   |   |
| Biotopvård<br>Fisketillsyn<br>Fiskevårdsplan                     | 45<br>23                                                                                   | 1 471 476<br>4 909 373<br>945 650                                                                  |                                                                 | 64                                                                                             |                                            |                            |   |   |
| Fiskutsättning<br>Fiskvägar                                      | 169                                                                                        | 2 365 535<br>14 035 959                                                                            | 179<br>1                                                        | 2                                                                                              | 1<br>131                                   |                            |   |   |
| Hydrologisk<br>restaurering                                      | 8                                                                                          | 2 955 133                                                                                          |                                                                 |                                                                                                |                                            |                            |   |   |
| Information<br>Uppföljning/Inven<br>tering/Resursöve<br>rvakning | 39<br>57                                                                                   | 4 289 990<br>2 754 609                                                                             |                                                                 |                                                                                                |                                            |                            |   |   |
| Utbildning<br>Utredning/Artspe                                   | 2<br>49                                                                                    | 110 000<br>2 182 059                                                                               |                                                                 |                                                                                                |                                            |                            |   |   |
| cifik åtgärdsplan<br>Årlig<br>Fisketillsynssam<br>manställning   | 2                                                                                          | 1 221 000                                                                                          |                                                                 |                                                                                                |                                            |                            |   |   |
| Övrig fysisk<br>åtgärd                                           | 9                                                                                          | 180 629                                                                                            |                                                                 |                                                                                                |                                            |                            |   |   |
| Totalt                                                           | 528                                                                                        | 37 421 413                                                                                         | 180                                                             | 66                                                                                             | 132                                        |                            |   |   |
| Costnader                                                        |                                                                                            |                                                                                                    | Anta                                                            | l åtgärder                                                                                     |                                            |                            |   |   |
| 14 035 9:<br>4 909 373<br>9 5 650 2 55<br>4 115 6 367            | 59<br>5 133 180 629 1 22<br>5 133 180 629 1 22<br>5 133 180 629 990 X<br>5 10 000 1 10 000 | 14 000 000<br>12 000 000<br>10 000 000<br>8 000 000<br>6 000 000<br>1000<br>2 000 000<br>2 000 000 | Kostnad (kr)                                                    | 113                                                                                            | 9 57 49 45 45                              |                            |   |   |
|                                                                  | Biotopvård<br>Fisketillsyn<br>Fiskevårdsplan<br>Fiskutsättning<br>Fiskvägar                |                                                                                                    |                                                                 |                                                                                                |                                            |                            |   |   |

Rapporten kan sedan exporteras till följande format: csv, excel, word, tiff, pdf, xml och mhtml eller skrivas ut (se bilden ovan).

### Fristående kartfönster

Klicka på fliken fristående kartfönster för att komma till kartan.

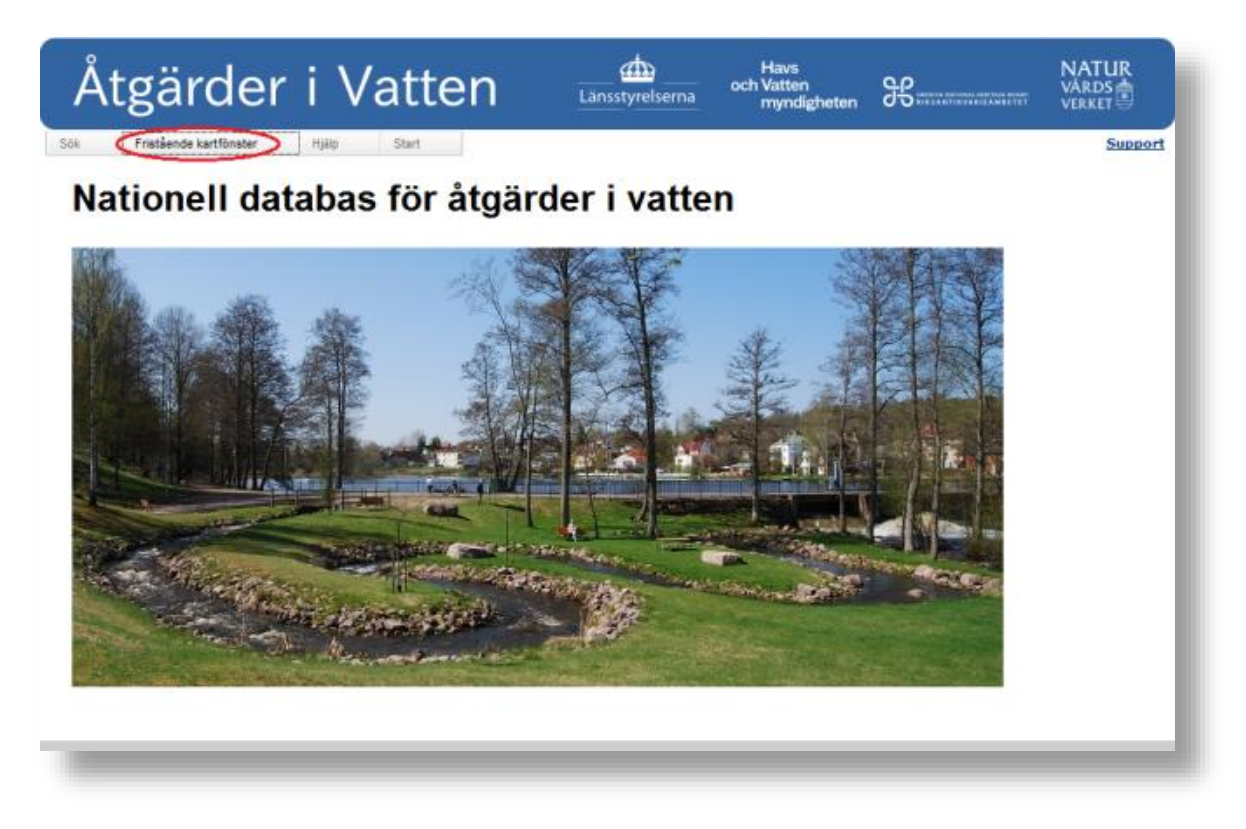

Karttjänsten baserar sig på Länsstyrelsernas webbGIS-tjänst och mycket är sig likt. Skillnaderna ligger i begränsningen av kartlagren som finns tillgängliga.

# Hjälp

Under hjälpfliken hittar du **användarmanual**, **kartmanual** och **manual för inmatning av årlig fisketillsynsammanställning**. Vidare hittar du **blanketter** för inrapportering av åtgärder, lista med **definitioner** av begrepp samt allmän **information** och **historik** kring ÅiV.

### Support och Kontakt

Använd kontaktformuläret på Åtgärder i Vattens webb för att skicka synpunkter och rapportera in buggar eller faktafel till ÅiV:s förvaltningsgrupp. (<u>http://www.atgarderivatten.se/Sv/Pages/kontakt.aspx</u>)

# Skapa i Åtgärder i Vatten

Observera att du måste vara inloggad för att kunna skapa i Åtgärder i Vatten (se logga in på sidan 3).

#### Skapa projekt

För att skapa ett projekt väljer du skapa projekt inklusive åtgärd under huvudmenyn.

Du hamnar då i formuläret för allmän projektinformation. Fält med \* är obligatoriska att fylla i.

Ekonomin bör om möjligt anges på åtgärdsnivå för vilket **JA** väljs i fältet **ekonomi på åtgärdsnivå** (se nedan).

| Åtgäi           | rder i       | Vatte          | en Läns                | styrelserna   | Havs<br>och Vatten<br>myndigt | neten do   |                  |
|-----------------|--------------|----------------|------------------------|---------------|-------------------------------|------------|------------------|
| Sök Skapa       | Administrera | Rapporter      | Fristående kartfönster | Hjälp         | Start                         |            | Support Logga ut |
| Skapa nytt proj | ekt          |                |                        |               |                               |            | 7                |
| Projektnamn:    |              |                | • Projel               | dstatus:      | uppgift                       | saknas 👻 🍍 |                  |
| Beskrivning:    |              |                | _ Syfte:               |               |                               |            | <b>_</b> -       |
| Startår:        | •            |                | Beräk                  | nad projektti | d: 1 år                       | v *        |                  |
| Storprojekt:    |              |                | Storpr                 | ojektbeskriv  | ning:                         |            | ^                |
| Huvudman: <     |              | 👻 🕈 🔛 Skapa ny | organisation Ekono     | mi på åtgärd: | snivå <sub>Ja</sub>           |            |                  |
| Kommentar:      |              |                | *                      |               |                               |            |                  |
|                 |              |                | Ŧ                      |               |                               |            |                  |
| Spara Avbryt    |              |                |                        |               |                               |            |                  |
|                 |              |                |                        |               |                               |            |                  |
|                 |              |                |                        |               |                               |            |                  |
|                 |              |                |                        |               |                               |            |                  |

Klicka på **spara** när du är klar.

Nedanstående bild visas, nedanför den allmänna projektinformationen finns två rubriker, **åtgärder** och **ekonomi**,

| Åtgärdei                   | <sup>r</sup> i Vatter         | Länsstyrelser           | Ha<br>och Va<br>na my | vs<br>tten<br>ndigheten |                  | NAT<br>VÅRI<br>VÅRI<br>VERK |                |
|----------------------------|-------------------------------|-------------------------|-----------------------|-------------------------|------------------|-----------------------------|----------------|
| k Skapa Administr          | era Rapporter Frist           | ående kartfönster Hjälp | Start                 |                         |                  | Support                     | <u>Logga u</u> |
| rojekt                     |                               |                         |                       |                         | <u>För</u> l     | handsgranska/sk             | riv ut         |
| Inmatad av:                | Karl-Magnus Johansson         | Ändrad av:              |                       | Karl-Magnus J           | ohansson         |                             |                |
| Inmatad av organisation:   | Länsstyrelsen i Jönköpings lä | Ändrad av or            | ganisation:           | Länsstyrelsen           | i Jönköpings lär | n                           |                |
| Inmatad datum:             | 2014-02-12                    | Ändrad datu             | n:                    | 2014-02-12              |                  |                             |                |
| ProjektID: 3978            |                               |                         |                       |                         |                  |                             |                |
| Projektnamn: kalles projel | d                             | Projektstatus:          |                       | påbörjad                |                  |                             |                |
| Beskrivning:               |                               | Syfte:                  |                       | piologisk mångfa        | ble              |                             |                |
| Startår: 2014              |                               | Beräknad proj           | ekttid:               | 2 år                    |                  |                             |                |
| Storprojekt:               |                               | Storprojektbe           | skrivning:            |                         |                  |                             |                |
| Huvudman: Länsstyrelse     | n i Jönköpings län            | Ekonomi på åt           | gärdsnivå:            | $\checkmark$            |                  |                             |                |
| Kommentar:                 |                               |                         |                       |                         |                  |                             |                |
| sten sparades!             |                               |                         |                       |                         |                  |                             |                |
| Åtgärder                   |                               |                         |                       |                         | <b>B</b>         | Exportera till E            | xcel           |
| Skapa ny                   |                               |                         |                       |                         |                  |                             |                |
| Huvudåtgärdstyp            | Åtgärdsnamn                   | Praktisk åtgärd         | Status Sta            | rtdatum                 | Slutdatum        | Huvudmar                    | •              |
|                            |                               |                         |                       |                         |                  |                             |                |
| Ekonomi (Finansiering c    | och kostnader)                |                         |                       |                         | <b>B</b>         | Exportera till Excel        | 2              |
| Budgetår Finansieringstyp  | Finansiär                     | Spec                    | Grupp                 | nr. Diarienr.           | Bidrag %         | Summa                       | Av ^           |
|                            |                               |                         |                       |                         |                  | 0 km                        | 0.1            |
|                            | III                           |                         |                       |                         |                  | UKI                         | + 10           |
|                            |                               |                         |                       |                         |                  |                             |                |
|                            |                               |                         |                       |                         |                  |                             |                |
|                            |                               |                         |                       |                         |                  |                             |                |

Klicka på **ny åtgärd** för att koppla en utförd åtgärd till projektet. För beskrivning av hur en åtgärd i ett projekt registreras se avsnittet **skapa åtgärd** nedan.

Under rubriken ekonomi kommer redovisningen av ekonomin som görs vid registreringen av åtgärderna att synas (hur redovisningen av ekonomi går till finns under "skapa åtgärd").

#### Skapa åtgärd

En åtgärd måste vara kopplad till ett projekt.

För att skapa en åtgärd väljer du **skapa åtgärd** i huvudmenyn, du måste då antingen söka upp ett befintligt projekt eller skapa ett nytt projekt till viken du kan skapa åtgärder. Du kan givetvis även direkt välja **sök projekt** för att leta upp det projekt till vilken du vill skapa en åtgärd.

När du har ett projekt att koppla till åtgärden ska du välja huvudåtgärdstyp och sedan klicka på **nästa** (se bild nedan).

| Åtgärde               | r i Vatten                                | ر المعنى<br>Länsstyrelserna | Havs<br>och Vatten<br>myndigheten | £ | NATUR<br>VARDS<br>VERKET |
|-----------------------|-------------------------------------------|-----------------------------|-----------------------------------|---|--------------------------|
| iõk Skapa Adminis     | trera Rapporter Fristående kartf          | önster Hjälp                | Start                             | 1 | Support Logga u          |
| Skapa ny âtgärd       |                                           |                             |                                   |   |                          |
|                       |                                           |                             |                                   |   |                          |
| Välj huvudåtgärdstyp: |                                           |                             |                                   |   |                          |
|                       | Bildande fvo                              |                             |                                   |   |                          |
| Nasta Avoyt           | Biotopvård                                |                             |                                   |   |                          |
|                       | Fisketillsyn                              |                             |                                   |   |                          |
|                       | Fiskevårdsplan                            |                             |                                   |   |                          |
|                       | Fiskutsättning                            |                             |                                   |   |                          |
|                       | Fiskvägar                                 |                             |                                   |   |                          |
|                       | Hydrologisk restaurering                  |                             |                                   |   |                          |
|                       | Information                               |                             |                                   |   |                          |
|                       | Uppföljning/Inventering/Resursövervakning |                             |                                   |   |                          |
|                       | Utbildning                                |                             |                                   |   |                          |
|                       | Utredning/Artspecifik åtgärdsplan         |                             |                                   |   |                          |
|                       | Årlig Fisketillsynssammanställning        |                             |                                   |   |                          |
|                       | Övrig fysisk åtgärd                       |                             |                                   |   |                          |
|                       |                                           |                             |                                   |   |                          |
|                       |                                           |                             |                                   |   |                          |
|                       |                                           |                             |                                   |   |                          |
|                       |                                           |                             |                                   |   |                          |
|                       |                                           |                             |                                   |   |                          |

Du kommer då till nästa formulär som avser inmatning av åtgärden.

Första steget är att välja detaljerad åtgärdstyp/er. Valen är begränsade till den huvudåtgärdstyp du valt. Du kan välja en eller flera detaljerade åtgärdstyper till en och samma åtgärd. Vidare ska du ange **åtgärdsnamn**, namnet bör indikera vad och var åtgärden avser, **åtgärdsstatus**, **start**- och eventuellt **slut**datum Obligatoriska fält \* måste fyllas i (se nedan).

| Åtgärd                    |                                                                                                    |                         |             |
|---------------------------|----------------------------------------------------------------------------------------------------|-------------------------|-------------|
| Inmatad av:               | Karl-Magnus Johansson                                                                                      | Ändrad av:              | Karl-Magnı  |
| Inmatad av organisation:  | Länsstyrelsen i Jönköpings län                                                                             | Ändrad av organisation: | Länsstyrels |
| Inmatad datum:            | 2014-10-30                                                                                                 | Ändrad datum:           | 2014-10-3   |
| ÅtgärdsID:                | 7218                                                                                                    |                         | ProjektID:  |
| Huvudåtgärdstyp:          | Fiskvägar                                                                                                  |                         | Projektnan  |
| Detaljerade åtgärdstyper: | <ul> <li>denilränna</li> <li>enkel passage</li> <li>fingrindar</li> <li>fiskfälla och transport</li> </ul> | *                       |             |
| Åtgärdsnamn:              |                                                                                                    | *                       |             |
| Åtgärdsstatus:            | uppgift saknas 🔍 *                                                                                         |                         |             |
| Datum, start:             | •<br>•                                                                                                    |                         |             |
| Datum, stopp:             | 1 <u>1</u>                                                                                                 |                         |             |
| Huvudman:                 | * *                                                                                                    | Skapa ny organisation   |             |
| Koordinator:              | ¥                                                                                                    |                         |             |
| Entreprenör:              | 555-555-0199@example.com (Anna                                                                             | n förening)             |             |
|                           | AB Gilbert Gustafsson Entreprenad (F                                                                       | öretag)                 |             |
|                           | ABU (Företag)                                                                                              |                         |             |
|                           | Administratör (Övrig)                                                                                      | -                       |             |

Beroende på vilken huvudåtgärdstyp du valt varierar fälten efter fältet effekt i:.

När du fyllt i samtliga obligatoriska fält och de övriga fält du avser fylla i klickar du på spara.

#### Koppla åtgärdsplats till åtgärd

En åtgärd måste alltid kopplas till en geografisk plats. Nedanför formuläret för registrering av en åtgärd enligt ovan finns knappar för att koppla åtgärdsplats till åtgärden. Har du redan sparat åtgärden utan att koppla åtgärdsplats eller om du vill ändra en redan kopplad åtgärdsplats klickar du på **ändra** i åtgärdsfönstret som du kommer till när du sparat eller sök fram en åtgärd.

Du kan välja mellan att koppla åtgärden till en redan befintlig åtgärdsplats alternativt skapa en ny åtgärdsplats (se nedan).

| Koppla till befintlig åtgärdsplats via karta | 🗄 Skapa i    | ny åtgärdsplats   |           |                  |          |
|----------------------------------------------|--------------|-------------------|-----------|------------------|----------|
| Åtgärdsplatsens namn Northi                  | ng-koordinat | Easting-koordinat | Vattentyp | Vattenobjektnamn | Kommuner |
|                                              |              |                   |           |                  |          |
|                                              |              |                   |           |                  |          |

#### Koppla åtgärd till befintlig åtgärdsplats

Klicka på knappen "Visa kartan" under rubriken "Koppla åtgärden till befintlig åtgärdsplats eller -platser via kartan". Då dyker karttjänsten upp. Åtgärdsplatser visas som punkter på kartan. Klicka på önskad plats. Ett fönster dyker upp med information om åtgärdsplatsen. Välj platsen genom att klicka på "Lägg till!". Det valda objektet hamnar i en tabell under kartan. Om fler åtgärdsplatser ska kopplas till åtgärden görs samma procedur igen, klicka på en punkt och lägg till. När samtliga valda åtgärdsplatser är med klicka på "Välj objektet/n". Åtgärdsplatserna syns i fältet "Valda platser".

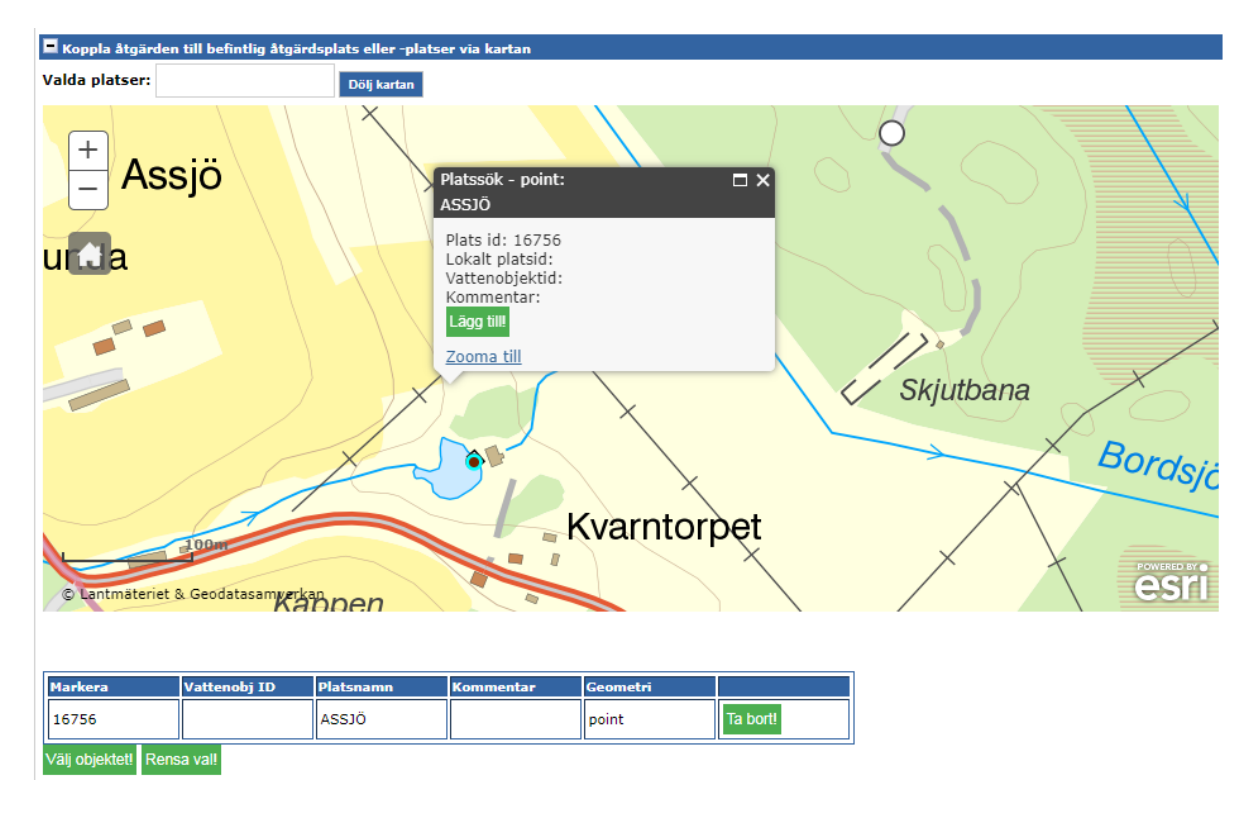

#### Skapa ny åtgärdsplats

Finns det ingen tidigare skapad åtgärdsplats klickar du på knappen **Skapa ny åtgärdsplats.** Under fälten där åtgärdsplatsens namn och koordinater angivs finns en karta (under rubriken **Hämta koordinater via karta**). Vid klick i kartan fylls koordinater i fälten. Knappen "Automatisk koppling" under kartan inhämtar information om ytvattenförekomst, kommuntillhörighet samt om koordinaten finns inom åtgärdsområde för kalkning, värdefullt vatten eller Natura2000-område.

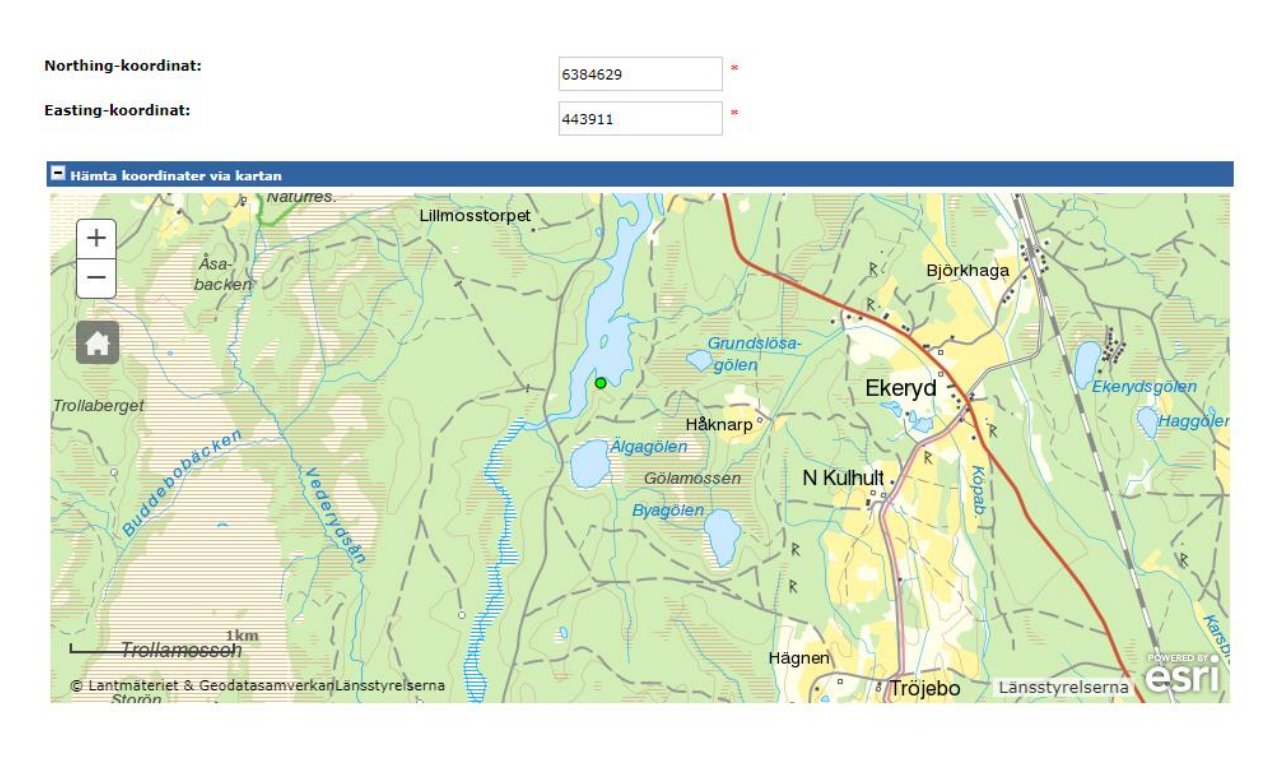

Automatisk platskoppling:

Roomatisk koppling

Du kan även ange koordinaterna för åtgärden direkt i formulärfältet utan att använda karttjänsten.

#### Lägga till bilder och dokument

För att lägga till bilder och dokument till en åtgärd eller fiskvägsobjekt klickar du på knapparna **lägg in bild** eller **lägg in dokument** när du är i redigeringsläget i en åtgärd/fiskvägsobjekt. Klicka på bläddra för att leta upp den bild/dokument du vill lägga upp (maximal filstorlek är 3 Mb för bilder och 10 Mb för dokument). Ange även titel och kommentar om så önskas. (observera att nyttjanderätt och publiceringsrätt tillfaller ÅiV vid uppladdning).

Giltiga filformat är: pdf, jpg, jpeg, png, gif, tiff, doc, docx, xls, xlsx, ppt, pptx, odt, ods, odp, xml, svg, ps, ai.

#### Skapa ekonomi

Alla åtgärder som matas in i ÅiV måste även redovisas ekonomiskt, detta ska så långt det är möjligt ske på åtgärdsnivå för störst användbarhet. Rutinen är dock densamma oavsett på vilken nivå redovisningen sker.

| noitproduktion – lax (st).  |                    |                   |            |                  |                      |  |
|-----------------------------|--------------------|-------------------|------------|------------------|----------------------|--|
| rvantad funktion:           | ej bedoma          |                   |            |                  |                      |  |
| gärdsplats - koordinatangiv | velse              |                   |            |                  |                      |  |
| Åtgärdsplatsens namn        | Northing-koordinat | Easting-koordinat | Vattentyp  | Vattenobjektnamn | Kommuner             |  |
| Alarp                       | 6422355            | 443706            | vattendrag |                  | Habo                 |  |
| GAGNÂN                      | 6427912            | 449572            | vattendrag |                  | Habo                 |  |
| conomi (Finansiering och    | kostnader)         |                   |            |                  | Exportera till Excel |  |
| Skapa ny                    | -                  |                   |            |                  |                      |  |
| Budgetår Finansieringstyp   | Finansiär          | Spec              | Gruppnr.   | Diarienr. Bidra  | g % Summa            |  |
|                             |                    |                   |            |                  | 0 kr                 |  |
|                             |                    |                   |            |                  |                      |  |

**Finansiär:** Den organisation som finansierar hela/delar av åtgärden. För nationella anslag anges länsstyrelsen som finansiär.

Kostnad: åtgärdens faktiska kostnad.

Finansiering: hur mycket pengar respektive finansiär bidragit med.

Varje separat kostnad eller finansiering kräver en ny post.

**Exempel I:** det **kostar** 50 000kr att bygga en fiskväg. Du söker **finansiering** på 40 000kr (80%), 10 000kr betalar du själv. Kostnaden är 50 000kr, finansieringen är 40 000kr. Dessa 40 000kr kan dessutom komma från flera finansiärer, t ex NV och lst. Finansieringen kan givetvis täcka hela kostnadsbeloppet också.

**Exempel 2:** En åtgärd med status planerad eller påbörjad har uppskattats kosta 100 000 kr. Detta belopp läggs in och **avser finansiering = ja** anges. När åtgärden är klar och status ändrats till avslutad, visar det sig att kostnaden blev 80 000 kr. Vid slutredovisningen ändras beloppet till 80 000 kr och **båda fälten = ja** anges. Det överskjutande belopp som tidigare har beviljats (= 20 000 kr) överförs genom ett beslut till något annat projekt.

Klicka på **ny post** för att redovisa ekonomin. Fyll i samtliga obligatoriska fält, vad gäller uppgifter om vad posten avser så kan både finansiering och kostnad bockas i för samma post som nämnts ovan.

| Budgetår Finansierin | gstyp | Finansiä | ▼ Spec ▼                       | Gruppnr. Diarienr. Bidrag % Summa |
|----------------------|-------|----------|--------------------------------|-----------------------------------|
| Budgetår:            |       | *        | Finansiär:                     | v * ¥ Skapa ny organisation       |
| Finansieringstyp:    |       | * *      | Finansiärens Gruppnr:          |                                   |
| Summa:               |       | *        | Finansiärens Diarienr:         |                                   |
| Bidragsprocent:      |       |          | Fördelningsmyndighet:          | ·                                 |
| Spec:                |       |          | Fördel. myndighetens Gruppnr:  |                                   |
| Avser finansiering:  |       | *        | Fördel. myndighetens Diarienr: |                                   |
| Avser kostnad:       |       |          | Datum för fördelningsbeslut:   |                                   |
| Status utbetalning:  |       | ¥        | Kommentar:                     |                                   |
|                      |       |          |                                | ×                                 |

För redovisning på åtgärdsnivå måste du gå in på respektive åtgärd i projektet och redovisa ekonomin där.

Det är en fördel ur uppföljningssynpunkt om kostnaderna är så detaljerade som möjligt.

|        | Ändra åtgärd                                                                                                    |       |   |
|--------|----------------------------------------------------------------------------------------------------|-------|---|
| E<br>f | Du kan när som helst ändra uppgifterna i en inmatad åtgärd genom ändraknapparna<br>örutsatt att åtgärden tillhör din organis <sup>Ändra</sup> nch att du är inloggad. | eller | f |
|        | 1                                                                                                    |       |   |

#### Skapa fiskväg

Åtgärder av huvudåtgärdstyp fiskväg som avser någon av de detaljerade åtgärdstyperna: **denilränna, omlöp, inlöp, kammartrappa, slitsränna, ålyngelledare, ålyngelsamlare, utvandringsväg, övrig nedströmspassage, övrig passage, sprängd fiskväg, kulvert med vandringsanordningar, fisksluss, fiskhiss, fiskfälla & transport eller enkel passage** <u>SKA</u> förutom att registreras som åtgärd <u>även</u> <u>registreras i fiskvägstabellen som ett fiskvägsobjekt.</u> I dessa fall blir det alltså en viss form av dubbelinmatning, dock så skiljer sig inmatningsuppgifterna i fiskvägsformuläret från åtgärdsformuläret. Vid inmatning av en fiskvägsåtgärd kommer en meddelandetext visas när du väljer någon av ovanstående åtgärdstyper som påminner om att ett fiskvägsobjekt ska skapas (se nedan).

Det går att skapa fiskvägsobjekt genom att gå via **skapa fiskväg** i huvudmenyn alternativt välja **skapa ny fiskväg** under rubriken koppla fiskvägsobjekt i en åtgärdsformuläret. Formulären är desamma oavsett viken väg du tar.

Klicka på skapa fiskväg i huvudmenyn.

Liksom vid skapande av åtgärd och projekt automatgenereras ett ID nummer för fiskvägen.

Även här måste koordinater för fiskvägen anges vilka kan hämtas via karta eller matas in direkt i fältet.

l fältet **fiskvägstyp** kan flera alternativ väljas om exempelvis fiskvägen kombinerats av flera olika fiskvägstyper (se nedan).

| Koppla fiskvägstyp |                | * |
|--------------------|----------------|---|
| Fiskvägstyp        | Utformningstyp |   |
| •                  | *              |   |
| Spara Avbryt       |                |   |
| 🗊 denilränna       |                |   |
| 🗊 enkel passage    |                |   |
| 🗊 enkel passage    |                |   |

Även i formuläret för fiskväg måste en åtgärdsplats kopplas vilken bör vara densamma som kopplas till åtgärden, denna koppling förbinder åtgärden med fiskvägen. Kopplingen sker på samma sätt som tidigare, antingen genom att hämta en **befintlig åtgärdsplats** eller **skapa ny**. Varje fiskväg ska ha ett namn som används för att identifiera och visa koppling till åtgärden. Den grundläggande regeln för namngivningen är att kombinera **Fiskväg** och **åtgärdsplatsens namn.** 

Du kan även här bifoga bilder och dokument på samma sätt som beskrivits tidigare.

När formuläret är ifyllt klickar du på spara.

#### Redovisning av medel

Här redovisas användningen av statliga medel till respektive centralmyndighet för granskning. Centrala myndigheten granskar och godkänner redovisningen alternativt skickar tillbaka för justering.

#### Organisation

Här registreras nya organisationer i databasen som sedan ingår i alla listor över organisationer. Är organisationstypen angiven som **enskild** kommer inga namn att visas vid uttag ur databasen (se formulär nedan).

| Organisation:         |                    | * |  |
|-----------------------|--------------------|---|--|
| Organisationstyp:     | Annan förening 👻 * |   |  |
| Adress:               |                    |   |  |
| Postnummer:           |                    |   |  |
| Postort:              |                    |   |  |
| Telefon dagtid:       |                    |   |  |
| Telefon mobil:        |                    |   |  |
| Telefon fax:          |                    |   |  |
| Epostadress:          |                    |   |  |
| Kommentar:            |                    | * |  |
|                       |                    |   |  |
|                       |                    | - |  |
| Fördelningsmyndighet: |                    |   |  |
| Finansiär:            |                    |   |  |

Det går även att skapa nya organisationer i samband med att organisation ska väljas i ett formulär om det är så att aktuell organisation saknas i listan (se nedan).

#### Rapportering av inmatning

Används för att respektive inmatande organisation ska få en bättre överblick över vilka åtgärder som är inmatade under året, även aktuell inmatningsstatus anges (se nedan).

| rganisation:        | ✓ * Skapa ny organisation |
|---------------------|---------------------------|
| rtal:               | *                         |
| nmatning:           | *                         |
| yp av rapportering: |                           |
| ommentar:           | ×                         |
|                     |                           |
|                     | -                         |

#### Årlig fisketillsynsammanställning till HaV

Fisketillsynen redovisas på årsbasis av respektive län till HaV för nationell sammanställning.

Välj årlig fisketillsynssammanställning till HaV i huvudmenyn.

Välj sedan projekt för det år redovisningen gäller samt aktuellt län och klicka på nästa (se nedan).

| ilj projekt: | Årlig fisketillsynssammanställning till HaV 💌 | Välj län: | Länsstyrelsen i Jönköpings län 💌 |
|--------------|-----------------------------------------------|-----------|----------------------------------|
| lästa Avbryt |                                               |           |                                  |

kommer då till inmatningsformuläret som består av följande flikar: **åtgärdsdata**, **förordnande av tillsyningsmän**, **antal tillsyningsmän OT**, **redovisning OT**, **effekter OT** (se nedan). Fyll i uppgifterna under respektive flik och klicka på **spara**. (För ytterligare beskrivning av inmatningsförfarandet gå till hjälpfliken i huvudmenyn och klicka på **manual årlig inmatnaing av fisketillsyn**.)

|                                                                                                    | ta                    |                              |                       |                      |       |             |
|----------------------------------------------------------------------------------------------------|-----------------------|------------------------------|-----------------------|----------------------|-------|-------------|
| tgärds3D: 64                                                                                                    | 141                   |                              |                       |                      |       |             |
| Åtgärdenamn: Sammanställning<br>fisketillsyn 2012 - Jönköpings Län<br>Hålarter: Ha<br>In<br>Rö<br>Si<br>Si<br>Si |                       |                              |                       |                      |       |             |
|                                                                                                    |                       | Harr                         |                       |                      |       |             |
|                                                                                                    |                       | Ingilax                      |                       |                      |       |             |
|                                                                                                    |                       | Róding (sydevenska bestlind) |                       |                      |       |             |
|                                                                                                    |                       | Signalizata<br>Sik           |                       |                      |       |             |
|                                                                                                    |                       |                              |                       |                      |       |             |
|                                                                                                    |                       | Insjööring                   |                       |                      |       |             |
| Övergripan                                                                                                    | de geografisk angive  | ise (koordi                  | nater kan ej anges)   |                      |       |             |
| Kommun                                                                                                    | Län                   |                              | Län                   | Hevedevrinningsområd | . Nr  | Name        |
| Askersund                                                                                                    | Orebro lan            |                              | Jönköpings län        | 67                   | 67000 | Motalastrdm |
| Nabo                                                                                                    | Jönköpings läh        |                              | Västra Götalarids län |                      |       |             |
| Mjo                                                                                                    | Vilutra Götelande lär | 6                            | Onebro lan            |                      |       |             |
| Minkoping                                                                                                    | Jönköpings län        |                              | Osterpttlands lan     |                      |       |             |
|                                                                                                    | Vestre Gotelands lan  |                              |                       |                      |       |             |
| Karlsborg                                                                                                    | Ostergötlends län     |                              |                       |                      |       |             |
| Karisborg<br>Notale                                                                                              |                       |                              |                       |                      |       |             |
| Karlsborg<br>Notale<br>Vadatene                                                                                  | Ostergötlands län     |                              |                       |                      |       |             |

För redovisning av ekonomin, klicka på **skapa ny** under rubriken för ekonomi (finansiering och kostnader) (se nedan).

| 🔳 Ekonomi ( | Finansiering och kost | tnader)  |
|-------------|-----------------------|----------|
| 🗄 Skapa ny  |                       |          |
| Budget      | år Finansieringstyp   | Finansià |

Du kommer då till formuläret för redovisning av ekonomin vilken ser ut på samma sätt som tidigare beskrevs under **skapa åtgärd – skapa ekonomi** på sidan 15. Fyll i och klicka på **spara** (se nedan).

|                    | igscyp       | inansiä | r Spec                         | Gruppnr. | Diarienr. | Bidrag % Summa        | a |
|--------------------|--------------|---------|--------------------------------|----------|-----------|-----------------------|---|
| udgetår:           | *            |         | Finansiär:                     |          | ▼ * 🔂 S   | Skapa ny organisation |   |
| inansieringstyp:   | •            | *       | Finansiärens Gruppnr:          |          | 7         |                       |   |
| umma:              | *            |         | Finansiärens Diarienr:         |          |           |                       |   |
| idragsprocent:     |              |         | Fördelningsmyndighet:          |          | w         |                       |   |
| pec:               |              |         | Fördel. myndighetens Gruppnr:  |          |           |                       |   |
| vser finansiering: | 🔲 * Minst en |         | Fördel. myndighetens Diarienr: |          |           |                       |   |
| kostnad:           | måste anges  |         | Datum för fördelningsbeslut:   |          |           |                       |   |
| tatus utbetalning: | v            |         | Kommentar:                     |          |           |                       |   |
|                    |              |         |                                |          |           | 1                     |   |